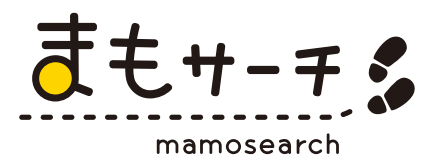

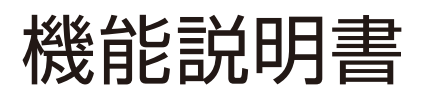

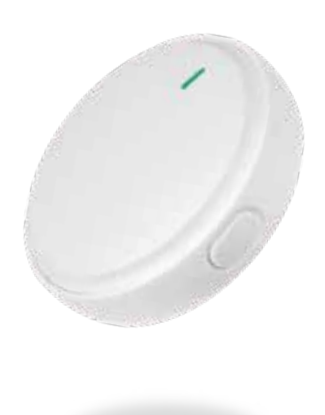

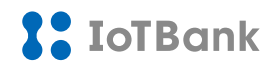

## 目次

| ①現在地検索・・・・・P2                                                    |
|------------------------------------------------------------------|
| ②定期更新間隔の設定・・・・・・・・・・・・・・・・・・・・・・・・・・・・・・・・・・・・                   |
| ③現在地発信······P7~8                                                 |
| ④エリア通知・・・・・P9~19                                                 |
| ⑤移動履歴・・・・・P20~21                                                 |
| ⑥離れたら通知とは・・・・・・・・・・・・・・・・・・・・・・・・・P22~26                         |
| ⑦まもサーチ本体を追加・・・・・・・・・・・・・・・・・・・・・・・・・・・・・・P27~29                  |
| ⑧みまもりリクエスト・・・・・・・・・・・・・・・・・・・・・・・・・・・・・・・・・P30~32                |
| ⑨不審者情報·····P33~34                                                |
| ⑩通知履歴・・・・・P35~38                                                 |
| <ol> <li>①本体の生活防水・防塵・・・・・・・・・・・・・・・・・・・・・・・・・・・・・・・・・・</li></ol> |

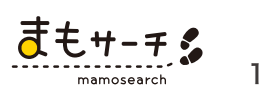

## ①現在地検索

## ■現在地検索の方法

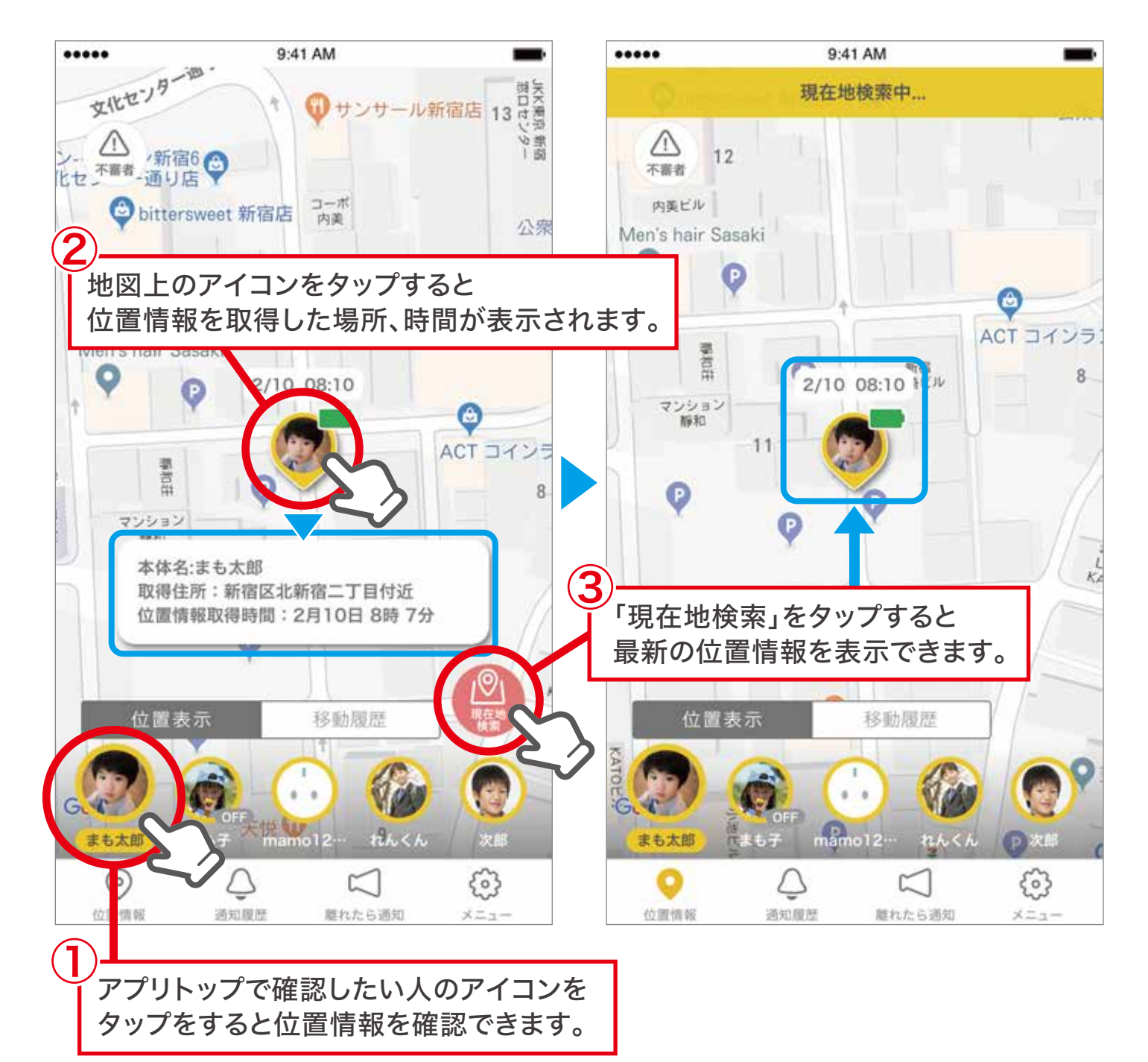

2

### ②定期更新間隔の設定

位置情報の「定期更新間隔の設定」を変更する事で消費電力を抑え、 バッテリーの持ち時間を延ばすことができます。

更新間隔は、2分・5分・OFFから選択する事ができます。

- ●2分(バッテリー持ち時間の目安:2~4日間) お子さまの登下校時など移動中の見守りにおすすめの設定です。
- ●5分 エコモード(バッテリー持ち時間の目安:3~5日間) まもサーチ本体のバッテリー消費を抑えて使用したい場合におすすめの設定です。
- ●OFF (バッテリー持ち時間の目安:4~6日間) 位置情報を更新したい時は、手動で現在地検索を行ってください。

※1日の稼働時間を3~5時間と想定

設定変更はメイン管理者のみが行えます。 サブ管理者に設定変更の権限はございません。

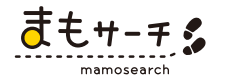

# ■エコモードの設定方法

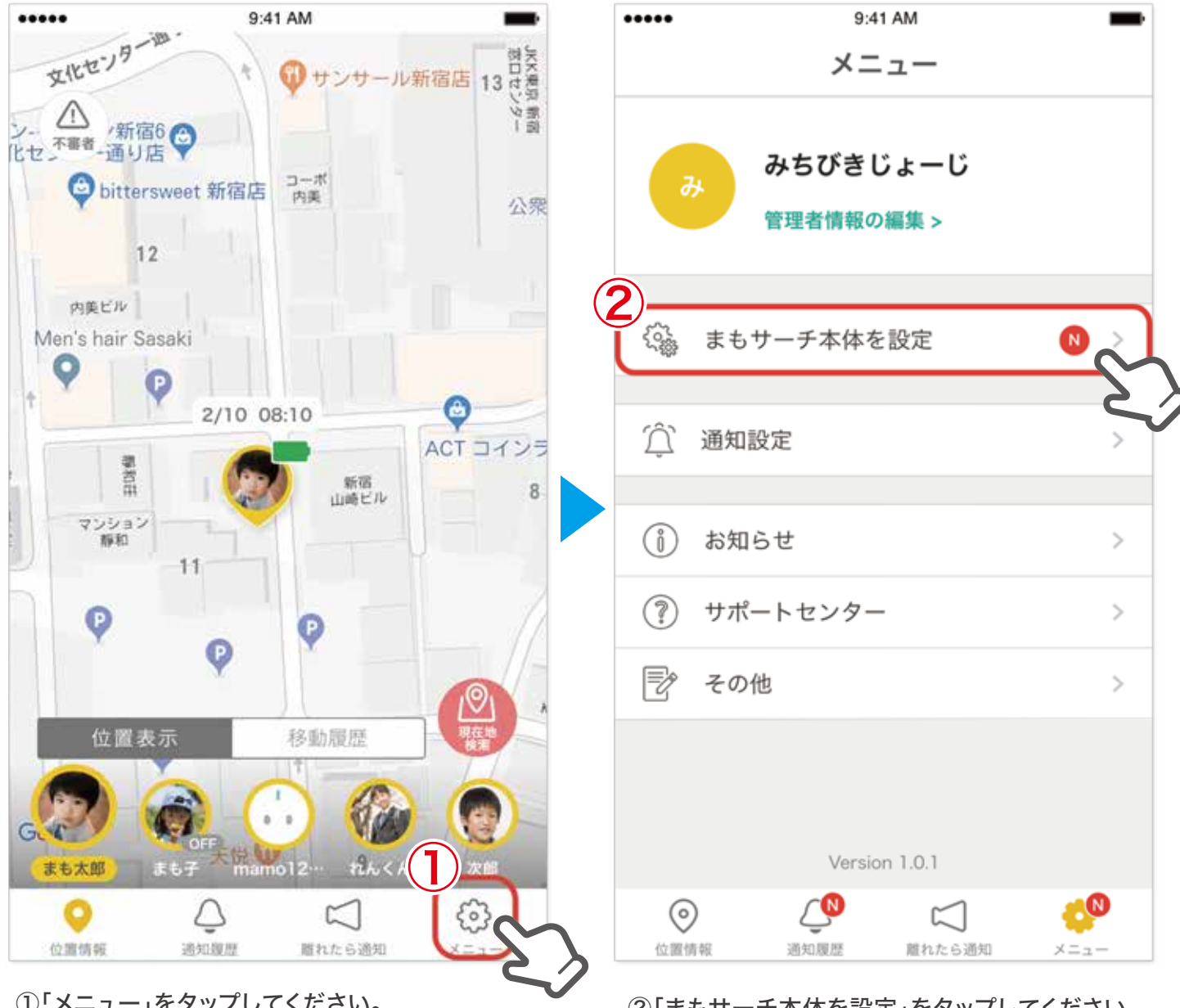

①「メニュー」をタップしてください。

②「まもサーチ本体を設定」をタップしてください。

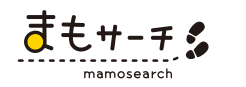

## ②定期更新間隔の設定

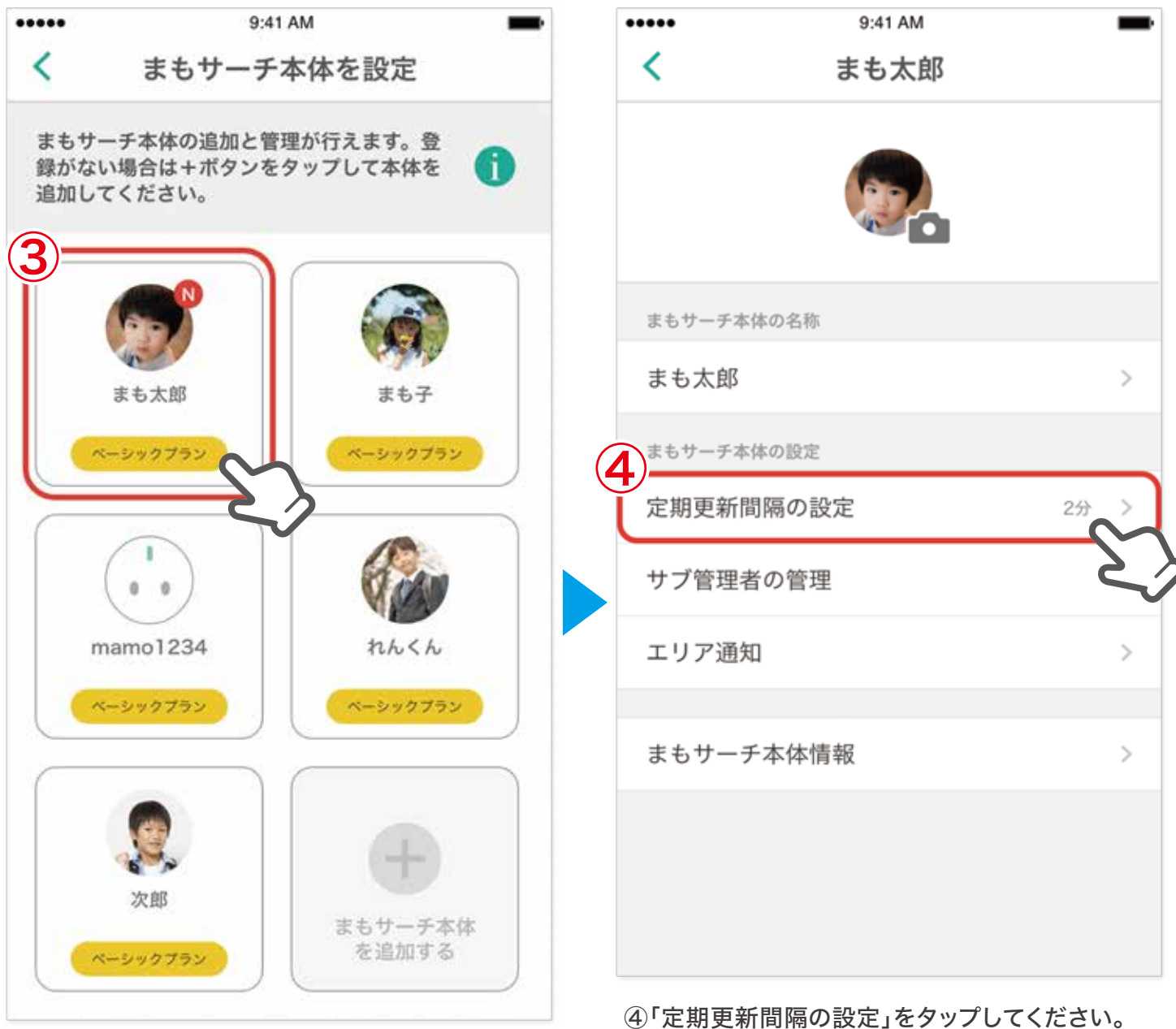

③登録済みのまもサーチ本体をタップしてください。

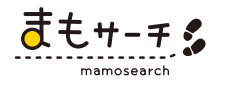

## ②定期更新間隔の設定

| <                             | <sup>9:41 AM</sup><br>定期更新間隔         | 6<br>【保存】        |
|-------------------------------|--------------------------------------|------------------|
| 位置情報取得の<br>テリー消費を抑<br>シックプラン用 | 定期更新の間隔を変更しバ<br>えることができます。※ベ-<br>の機能 | <sup>≫</sup> (i) |
| 2分<br>5分(エコモ-                 | -ド)                                  | ~                |
| OFF                           |                                      | -EP              |
|                               |                                      |                  |
|                               |                                      |                  |
|                               |                                      |                  |
|                               |                                      |                  |
|                               |                                      |                  |
|                               |                                      |                  |

⑤「5分(エコモード)」を選択してから⑥「保存」をタップしてください。 ※通信環境の影響により設定変更にお時間がかかる場合がございます。

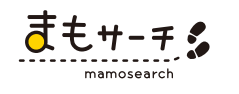

6

電源ONの状態でまもサーチ本体のボタンを約5秒間長押しすると、 スマートフォンアプリに位置情報をお知らせすることができます。

まもサーチ本体のライトが水色に点滅すると、位置情報が発信されます。

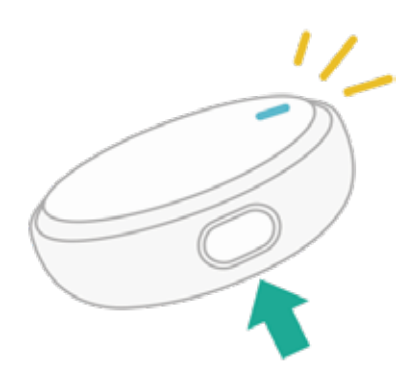

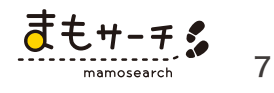

### ③現在地発信

情報の取得が完了するとスマートフォンにプッシュ通知が届き、通知履歴からも確認することができます。

▶プッシュ通知からアプリを開と移動履歴の詳細情報に移動し、発信された位置情報が表示されます。

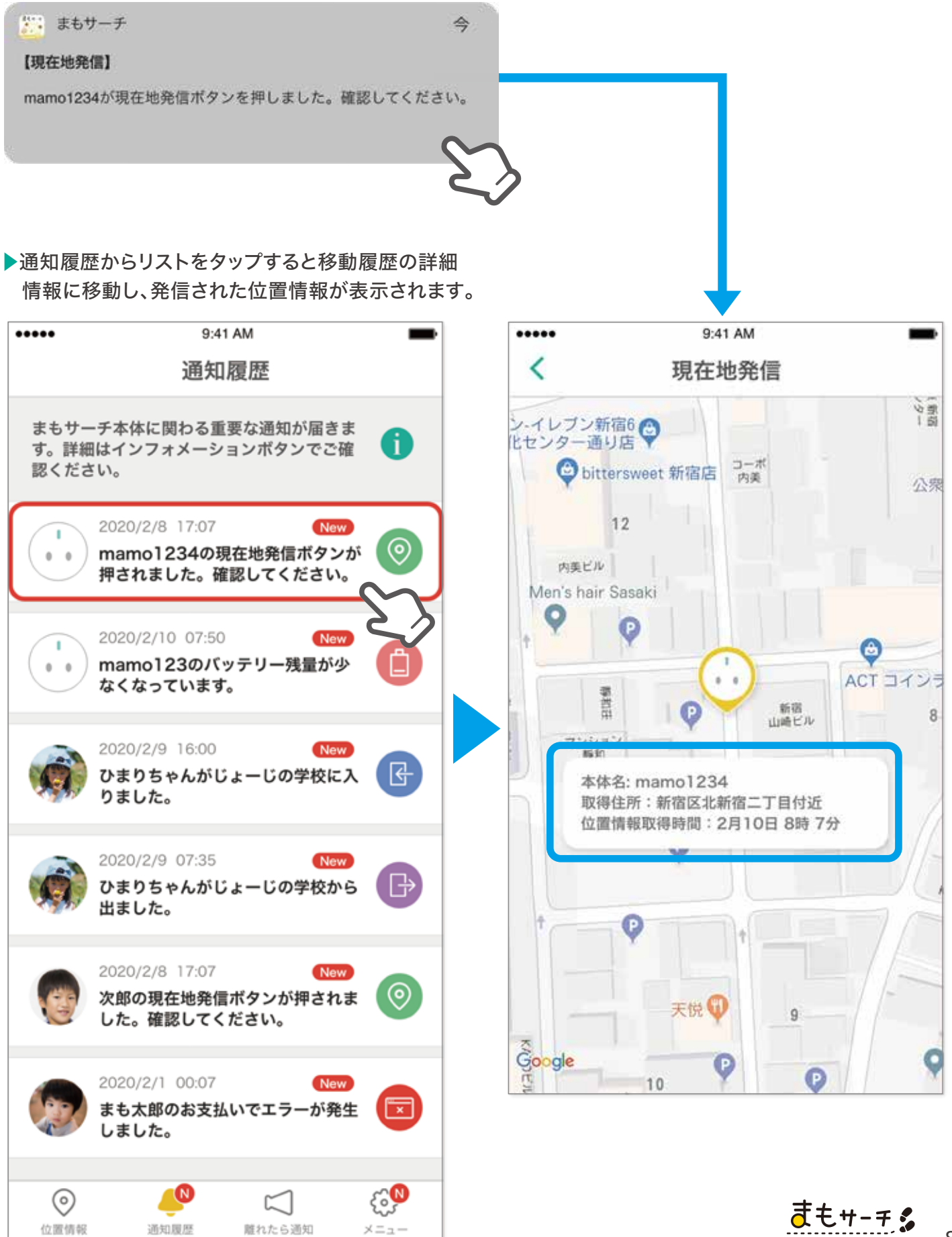

namosearch

登録された人が学校や自宅、最寄り駅など設定した通知エリアに出入りした時に 自動的にお知らせ(スマートフォンへのプッシュ通知)が届きます。

登録件数は最大100件、範囲は約半径0.1km~1km以内で設定できます。

#### ■通知エリアを設定する

「メニュー」→「まもサーチ本体を設定」→
 登録した本体のアイコンをタップします。
 次に「エリア通知」をタップします。

| •••• 9:41 AM | -                                       | ••••• 9:41 AM                           |
|--------------|-----------------------------------------|-----------------------------------------|
| < mamo1234   |                                         | く エリア通知                                 |
|              |                                         | 該当のまもサーチ本体が指定エリアに入った<br>時と出た時に通知する機能です。 |
| まもサーチ本体の名称   |                                         |                                         |
| mamo1234     | >                                       |                                         |
| まもサーチ本体の設定   |                                         |                                         |
| 定期更新間隔の設定    | 2分 >                                    | 登録がありません                                |
| サブ管理者の管理     | N >                                     |                                         |
| エリア通知        | ~~~~~~~~~~~~~~~~~~~~~~~~~~~~~~~~~~~~~~~ |                                         |
| まもサーチ本体情報    | 8                                       |                                         |
|              |                                         | 登録                                      |

②「登録」をタップします。

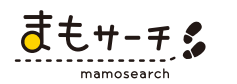

③地図が表示されるので、エリアの範囲をスライド し広げることができます。地図を移動させ名称を 入力し「保存」をタップします。 ④「保存しました」という画面が表示され、 通知エリアの設定は完了です。

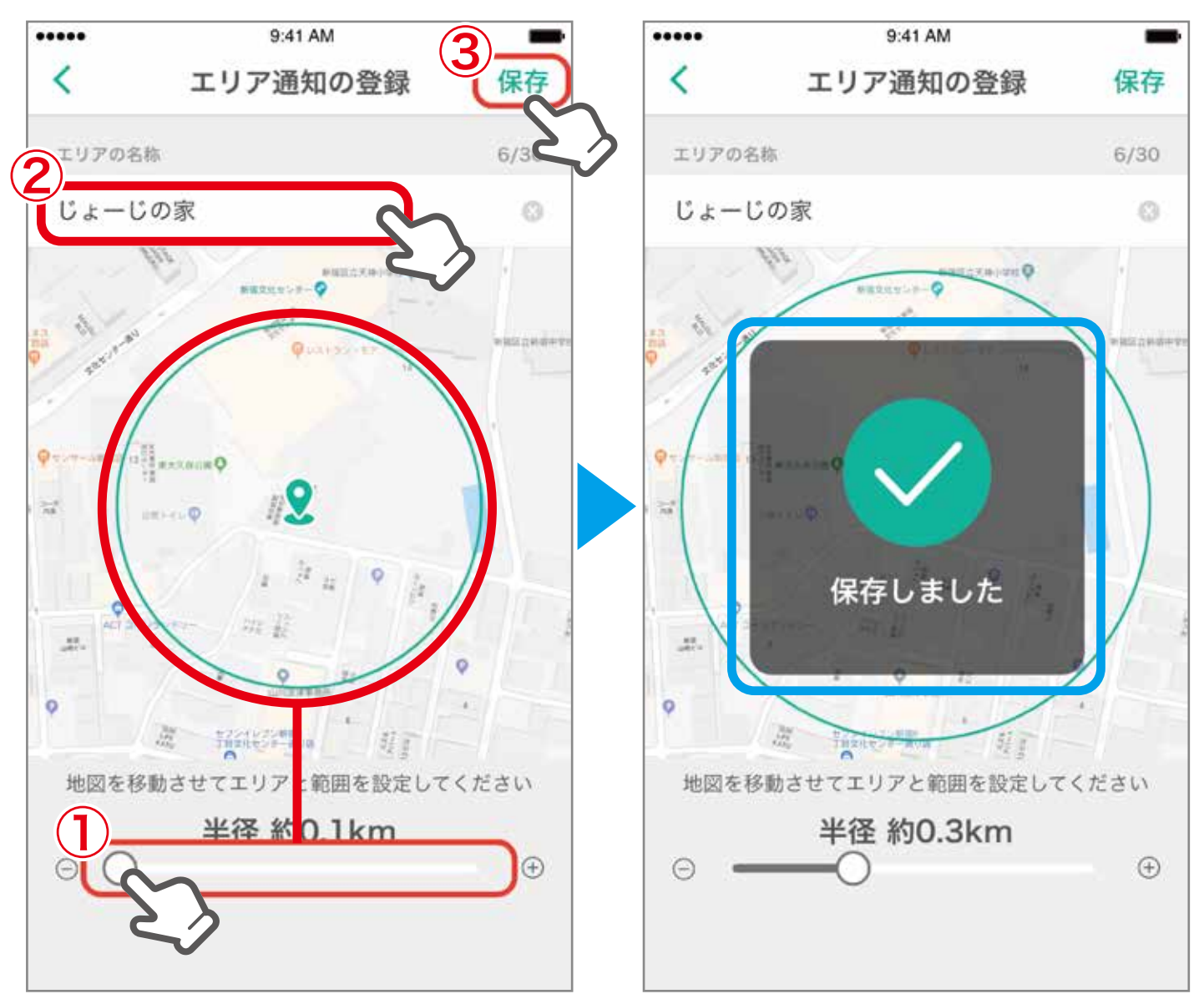

※エリアを設定し、学校や家など同じ場所にいる時に環境によって通知がくる場合があります。 エリアの範囲を広げることで解決できる場合があります。

## 定期更新や現在地検索で位置情報が更新されて登録したエリアに入ると プッシュ通知が届きます。

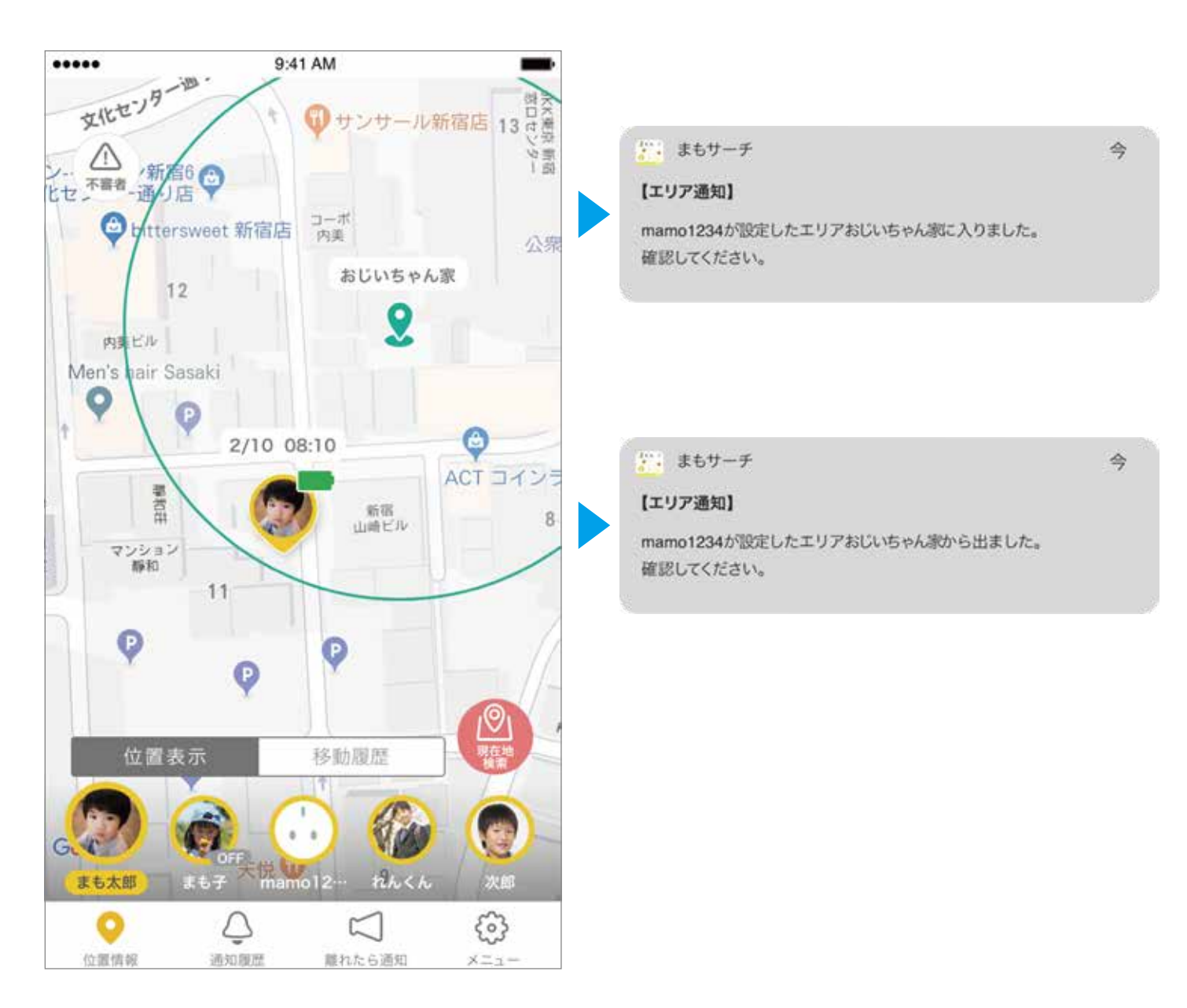

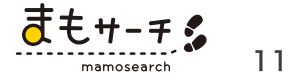

## ■エリアを編集

「メニュー」→「まもサーチ本体を設定」→
 登録した本体のアイコンをタップします。
 次に「エリア通知」をタップします。

| •••••   | 9:41 AM  | -    |
|---------|----------|------|
| <       | mamo1234 |      |
|         |          |      |
| まもサーチ本体 | の名称      |      |
| mamo123 | 4        | >    |
| まもサーチ本体 | の設定      |      |
| 定期更新間   | 隔の設定     | 2分 > |
| サブ管理者   | の管理      | N >  |
| エリア通知   |          | ~    |
| まもサーチ   | 本体情報     | 8    |
|         |          |      |
|         |          |      |
|         |          |      |

② 登録済みのエリアがリスト形式で表示され リストをタップして「編集」を行います。

| <                  | 9:41 AM<br>エリア通知          | -        |
|--------------------|---------------------------|----------|
| 該当のまもサー<br>時と出た時に通 | -チ本体が指定エリアに入っ<br>知する機能です。 |          |
| じょーじの学             | 校                         | •        |
| 学習塾                | 2                         | 20       |
| おじいちゃん             | 家                         | 4        |
| ピアノ教室              |                           | 4        |
| 水泳教室               |                           | <b>Q</b> |
| コンビニ               |                           | 4        |
| 暗い道                |                           | 4        |
|                    | 登録                        |          |

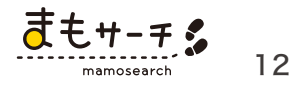

## ■エリアを編集

③編集画面では、中心地の変更、エリアの範囲をスライドし広げることができます。 変更が完了したら「保存」をタップします。

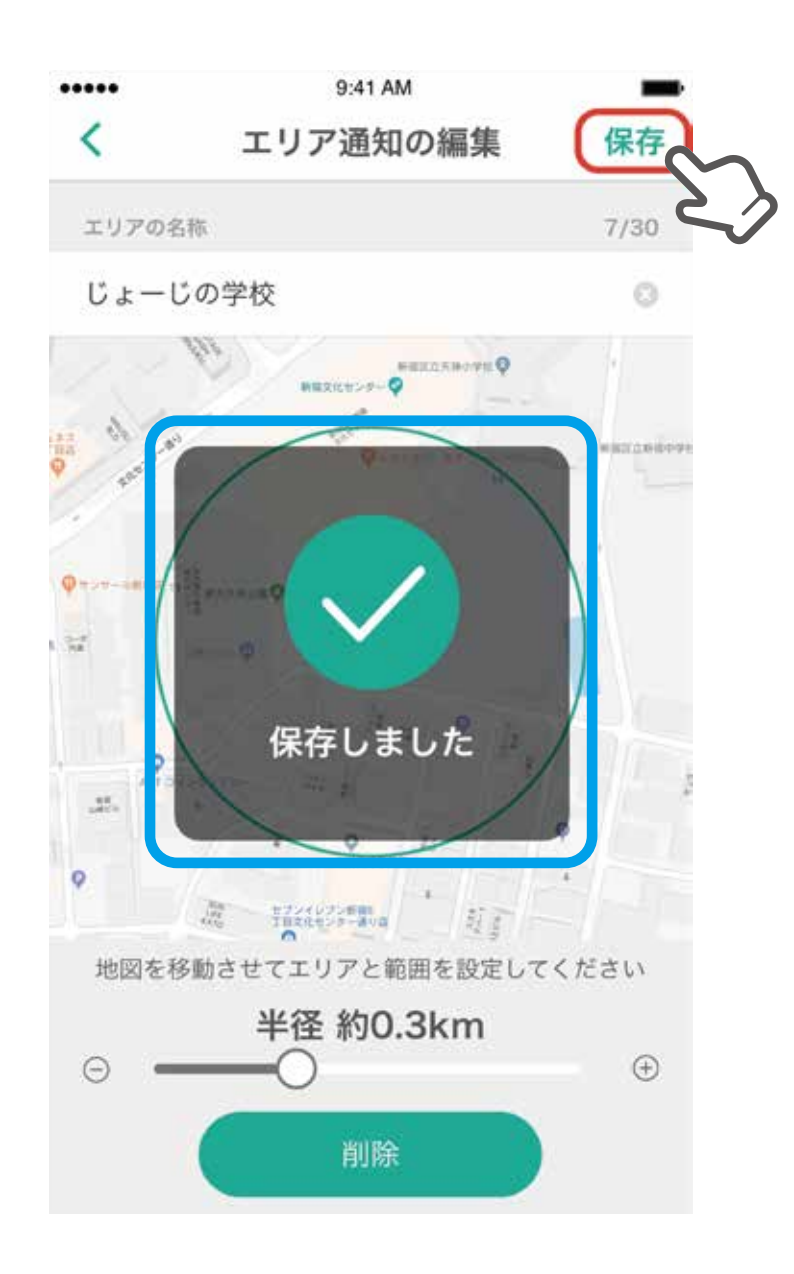

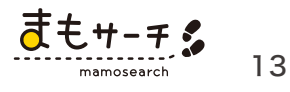

### ■通知エリアを削除する

①「メニュー」→「まもサーチ本体を設定」
 →登録した本体のアイコンをタップします。
 次に「エリア通知」をタップします。

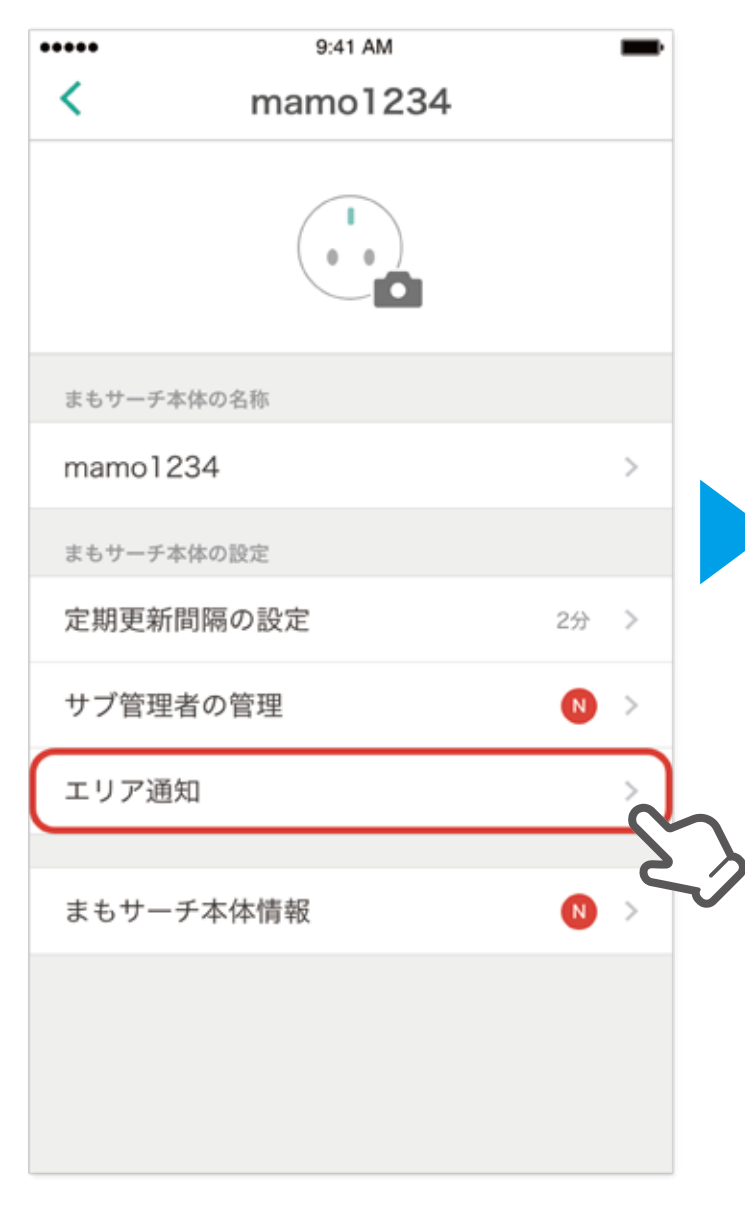

 ② 登録済みのエリアがリスト形式で 表示されます。

| <                    | <sup>9:41 AM</sup><br>エリア通知 | -        |
|----------------------|-----------------------------|----------|
| 該当のまもサーチ<br>時と出た時に通知 | 本体が指定エリアに入った<br>する機能です。     | 0        |
| じょーじの学校              |                             | <b>Q</b> |
| 学習塾                  |                             | 4        |
| おじいちゃん家              |                             | <b>Q</b> |
| ピアノ教室                |                             | <b>Q</b> |
| 水泳教室                 |                             | <b>Q</b> |
| コンビニ                 |                             | <b>Q</b> |
| 暗い道                  |                             | <b>(</b> |
|                      | 登録                          |          |

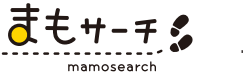

③リストをタップして「削除」をタップします。

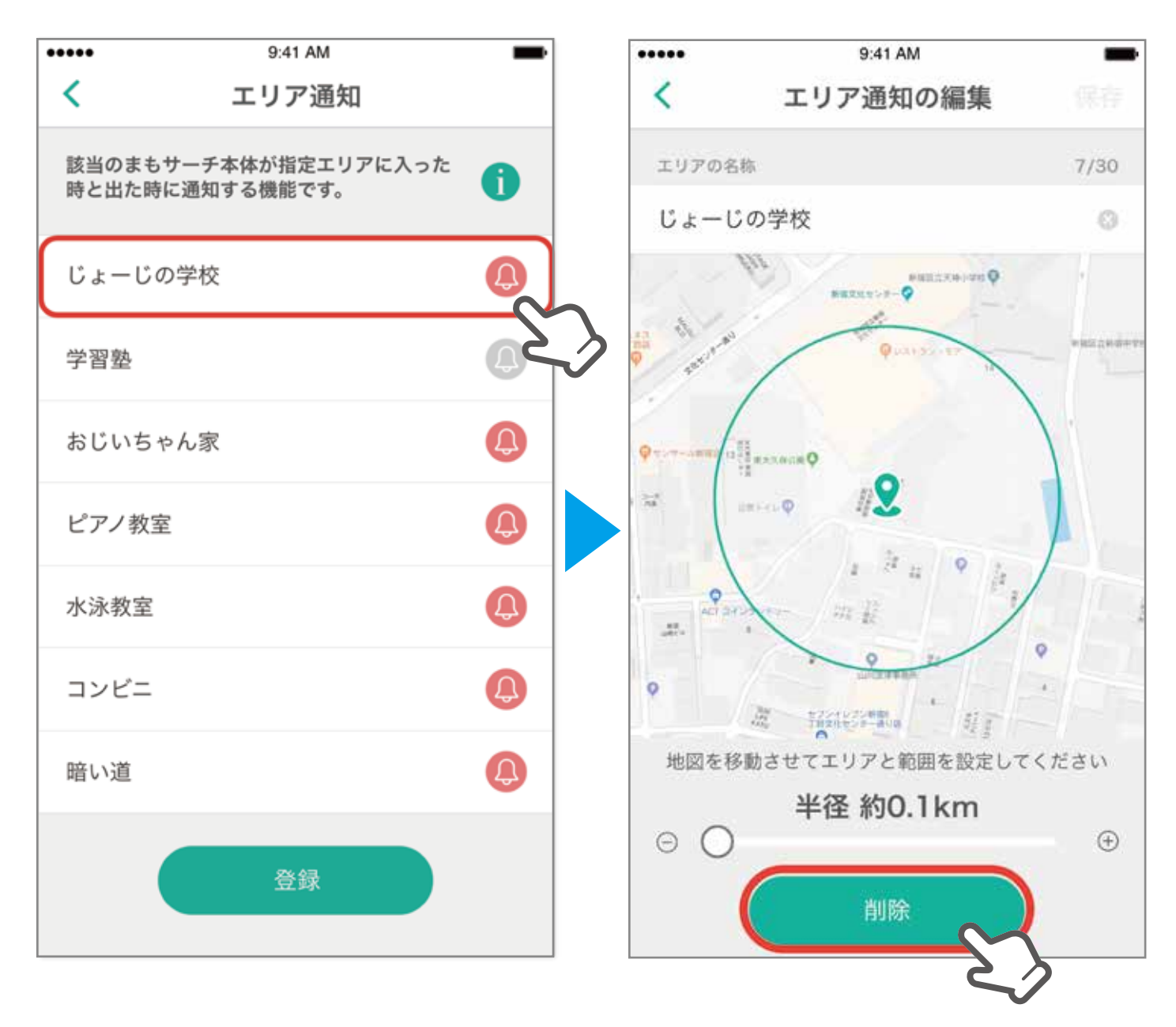

④「削除しました」という画面が表示され、通知エリアの削除は完了です。

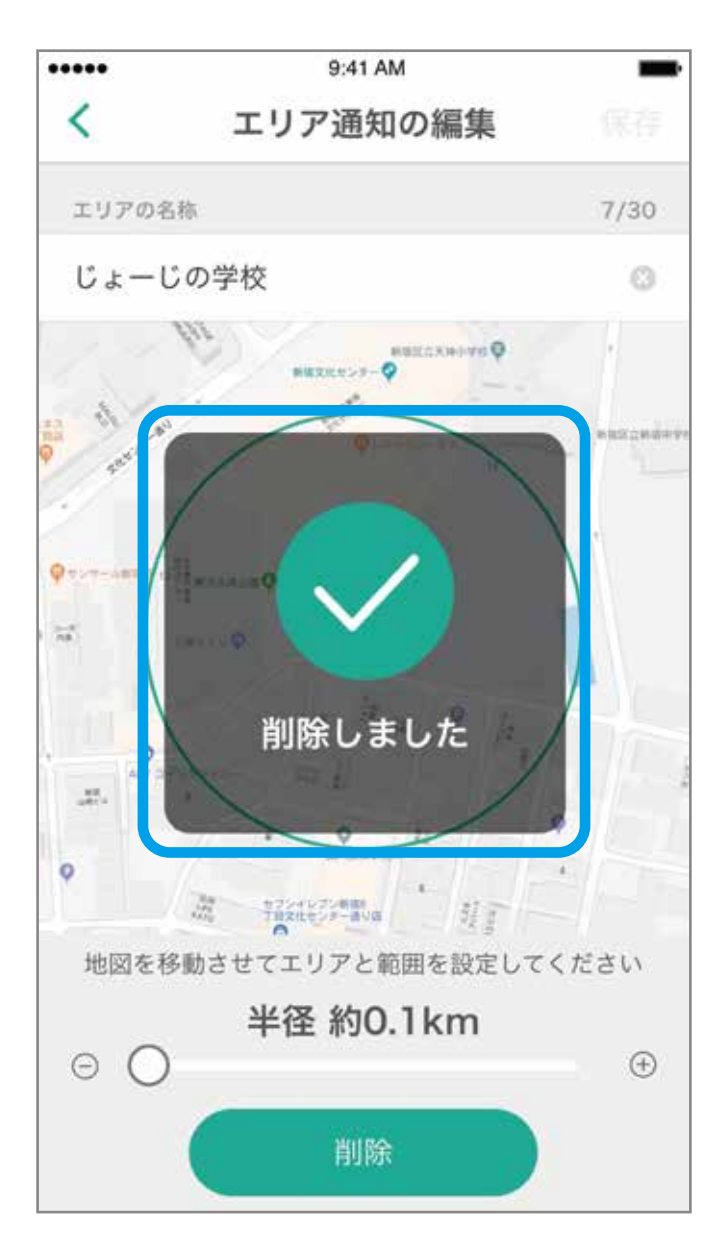

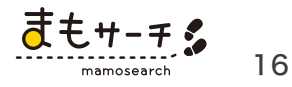

## ■通知のオンオフ

設定した「通知エリア」の出入りでお知らせ(スマートフォンへのプッシュ通知)の オンオフを切り替えることができます。登録をしたリストのアイコンをタップ。

| ·····                | <sup>9:41 AM</sup><br>エリア通知 | -    |
|----------------------|-----------------------------|------|
| 該当のまもサーき<br>時と出た時に通知 | チ本体が指定エリアに入っ<br>知する機能です。    | te 🚺 |
| じょーじの学校              | 交                           |      |
| 学習塾                  |                             | •جري |
| おじいちゃん               | 家                           | 0    |
| ピアノ教室                |                             | 0    |
| 水泳教室                 |                             | ٩    |
| コンビニ                 |                             | ٩    |
| 暗い道                  |                             | ٩    |
|                      | 登録                          |      |

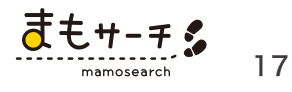

オフにすると「エリア通知をオフにしました」、 オンにすると「エリア通知をオンにしました」と表示されます。

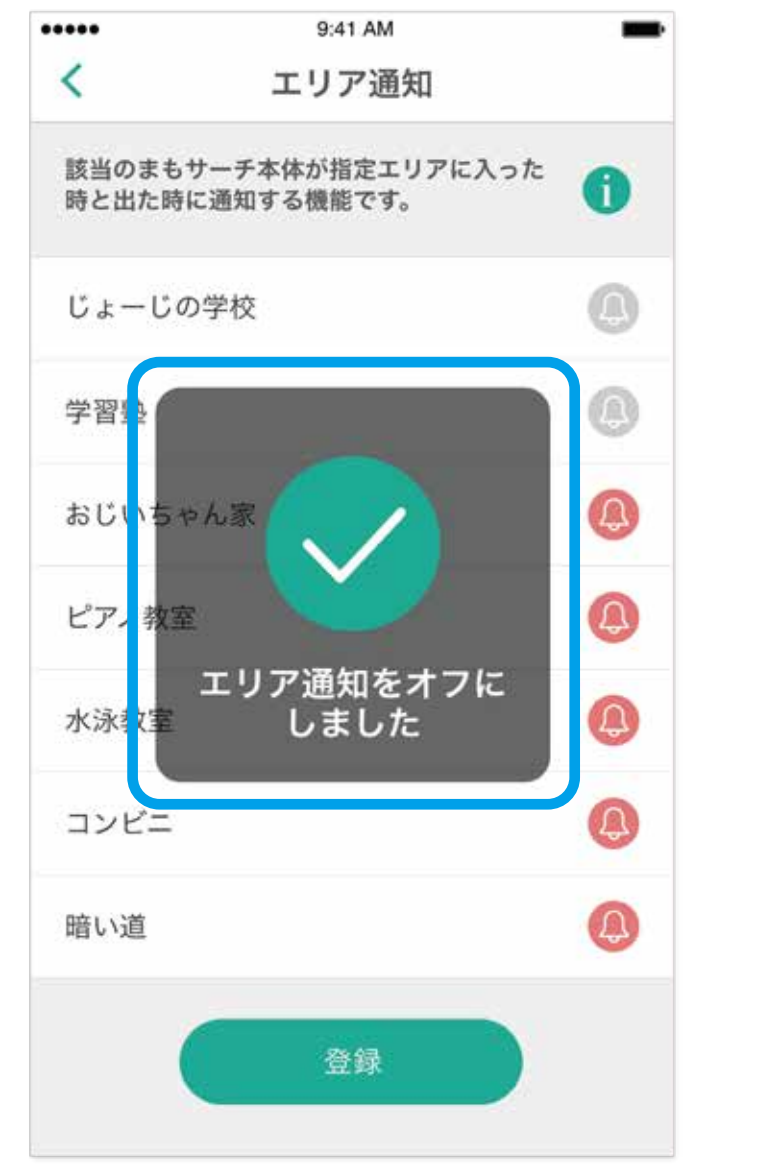

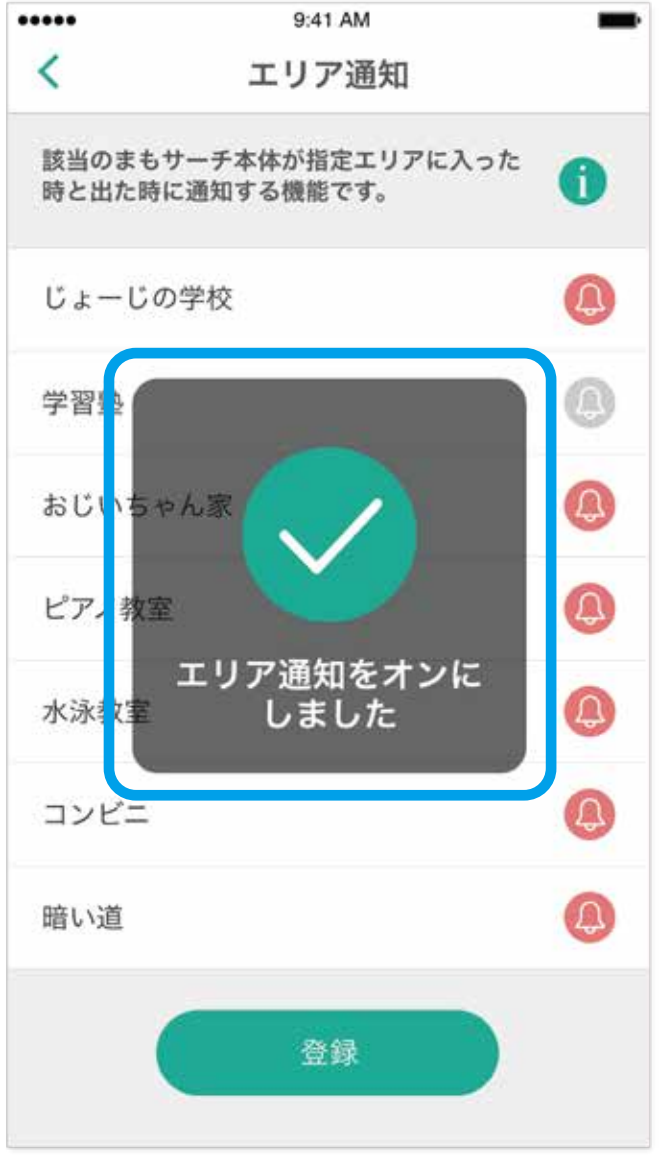

■プッシュ通知がこない時

プッシュ通知が来ない場合は、スマートフォンの設定をご確認ください 【iPhoneの場合】

- (1) スマホ端末の「設定」をタップ
- (2)「通知」メニューをタップ
- (3)「まもサーチ」アプリをタップ
- (4)「通知を許可」とその下4つ すべての機能をオンにする

【Android端末の場合】

- (1) スマホ端末の「設定」をタップ
- (2)「通知」メニューをタップ
- (3)「まもサーチ」アプリをタップ
- (4)「通知」をタップ
- (5)「すべてブロック」をオフにする

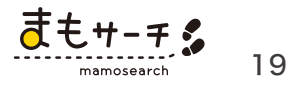

#### ⑤移動履歴

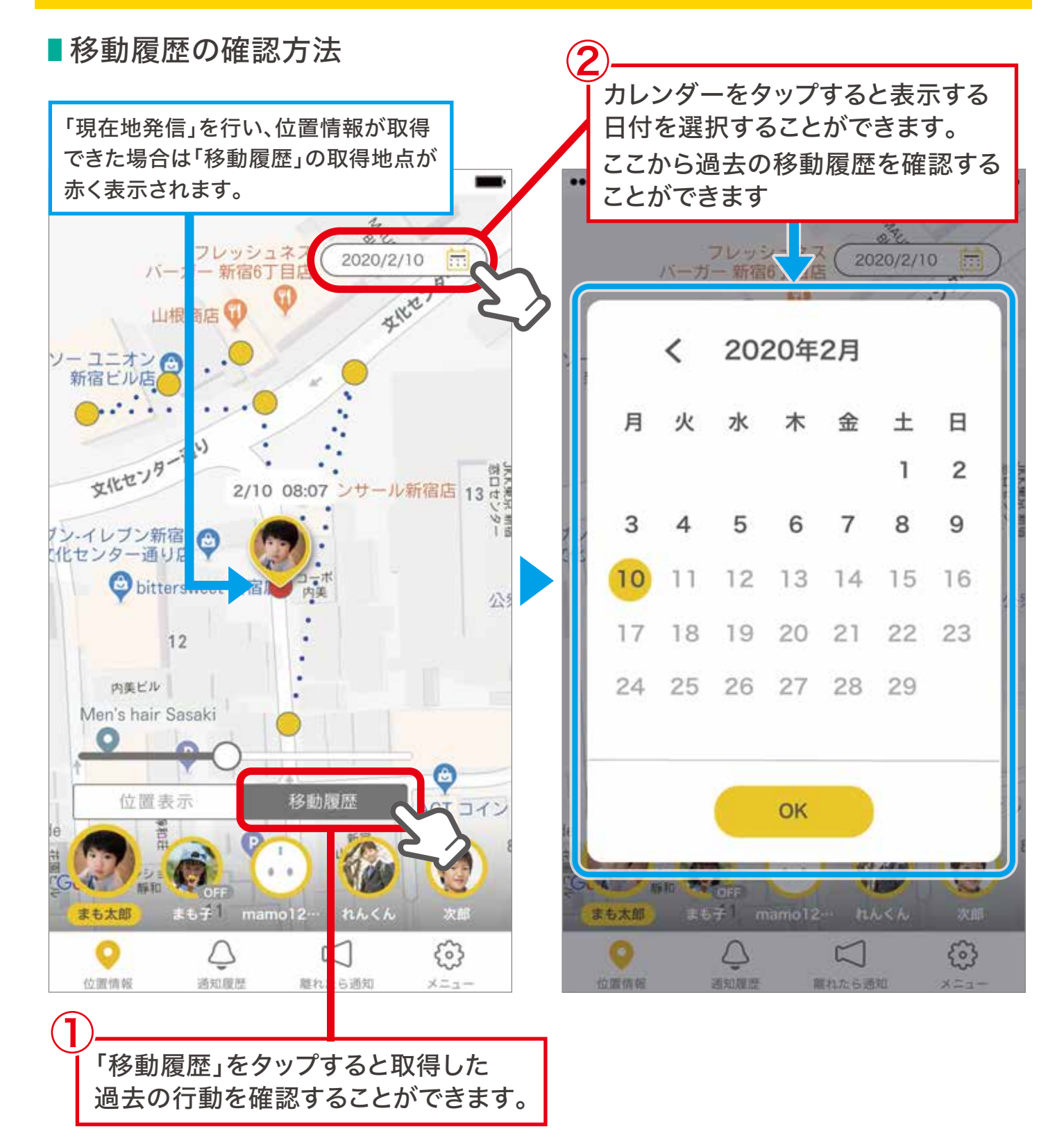

ttomamosearch 20

#### ⑤移動履歴

## ■登録済みの全ての人を表示する

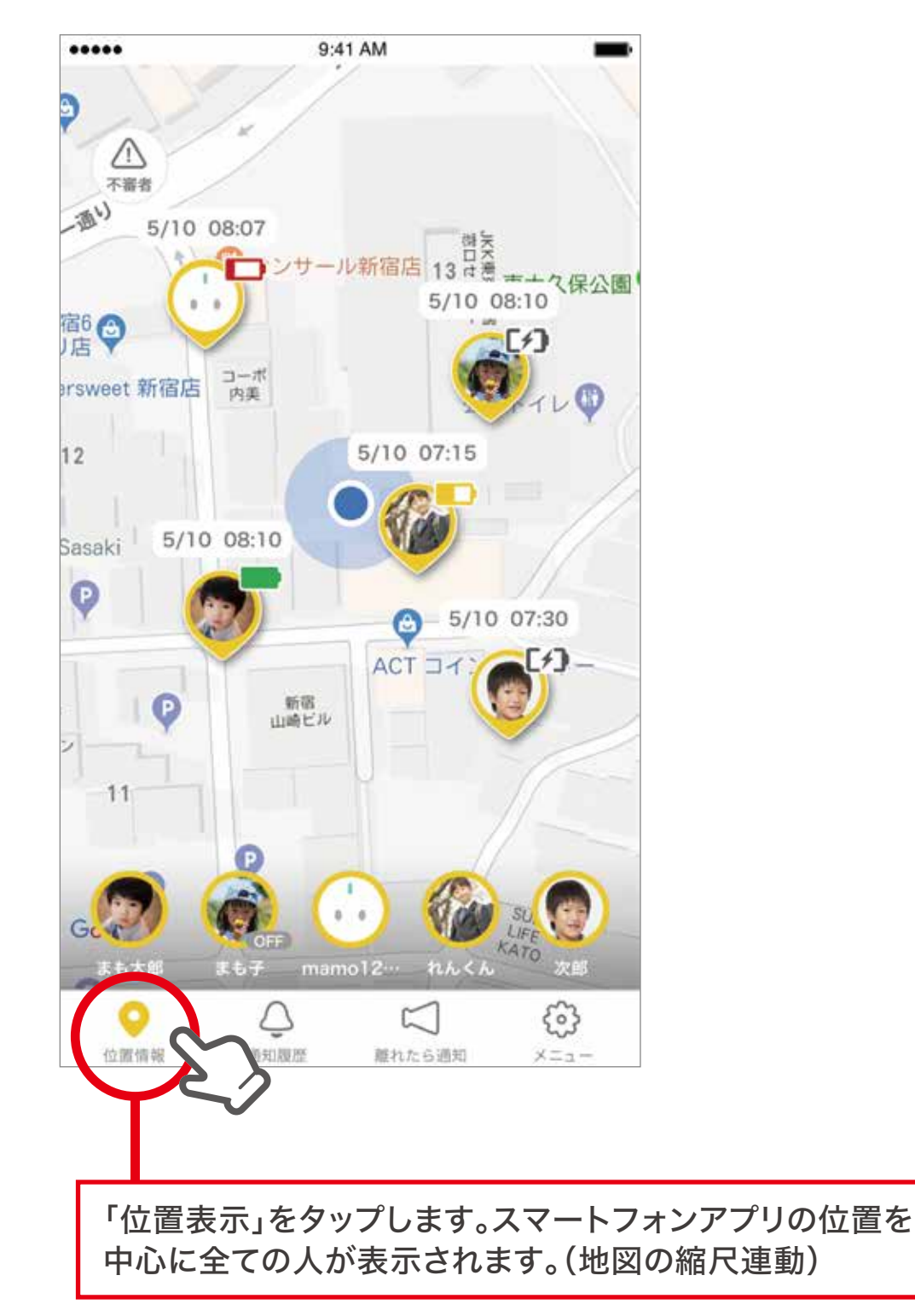

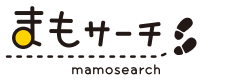

#### ⑥離れたら通知とは

まもサーチ本体が一定の距離を離れると、プッシュ通知でお知らせします。 お子さまと一緒に人が多いショッピングモールや駅、街中に行く時など「離れたら通知」の 設定をオンにしておくと、迷子・遭難防止対策になります。

※この機能はスマートフォンの機種によって動作が異なることが多く、環境によってはまもサーチ本体を検知で きなかったり検知する距離が大きく異なる可能性があります。本機能はベータ版となり動作を保証するもの では御座いません。

※アプリを起動した状態でご使用ください。

(iOSアプリはバックグラウンドやスリープの状態では使用できません。予めご了承ください。)

#### ■「離れたら通知」の設定方法

離れたら通知をONにする

①「離れたら通知」をタップします。

②登録済みのまもサーチ本体のON/OFFのスイッチが表示されますので、ご利用される場合は「ON」 に設定してください。スマートフォンの設定で、位置情報、Bluetooth、まもサーチの通知をオンの状態 にしてください。全てのアクセス権が許可されると離れたら通知を開始できます。

※ご使用のスマートフォンの機種によって、設定方法が異なります。

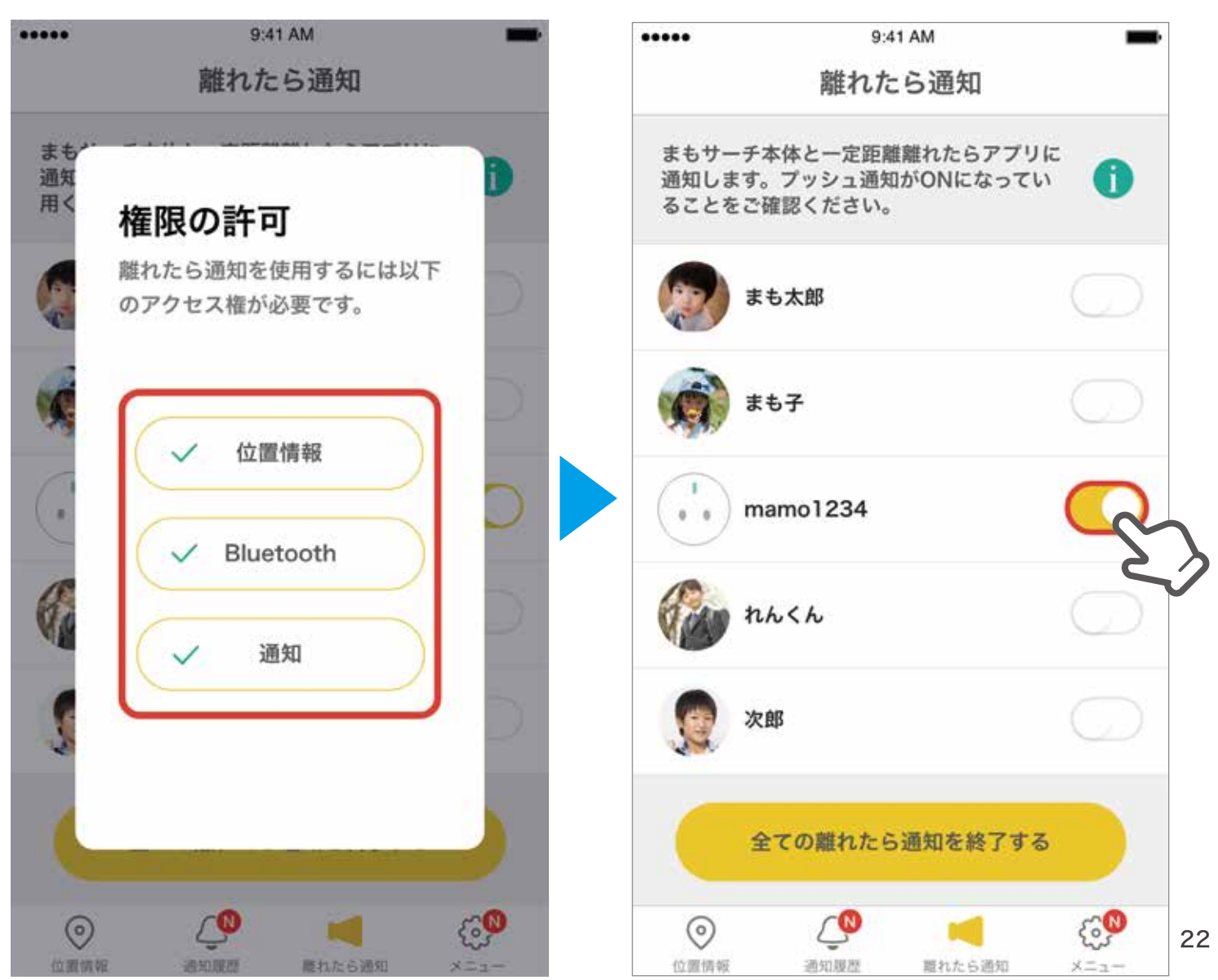

# ⑥離れたら通知とは

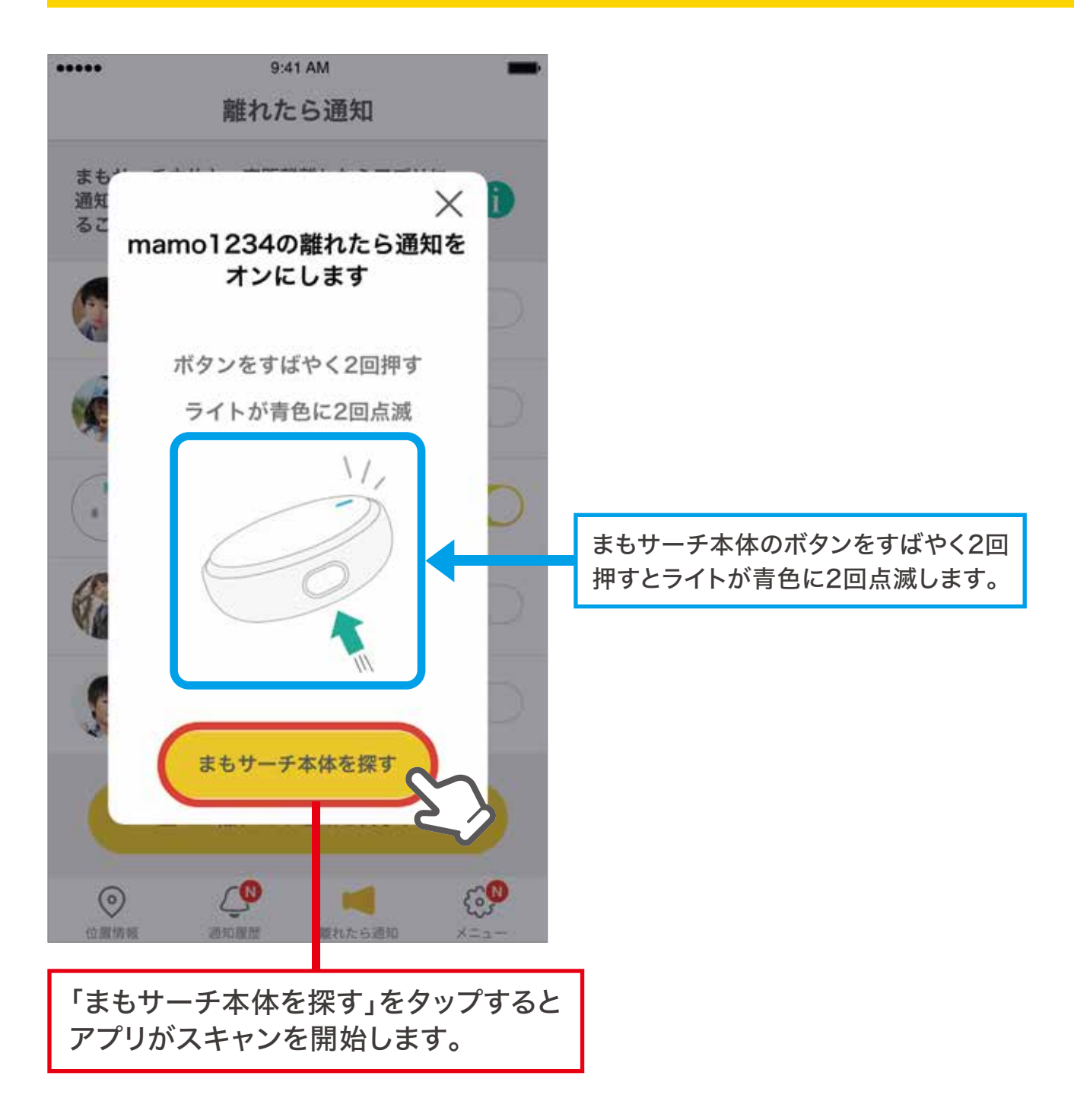

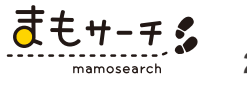

### ⑥離れたら通知

■離れたら通知の設定方法

離れたら通知をONにする

以下~スキャンが完了すると「離れたら通知」のボタンがオンになります。

※まもサーチ本体をスマートフォンの近くに置き、電波の届きやすい環境でスキャンを行ってください。

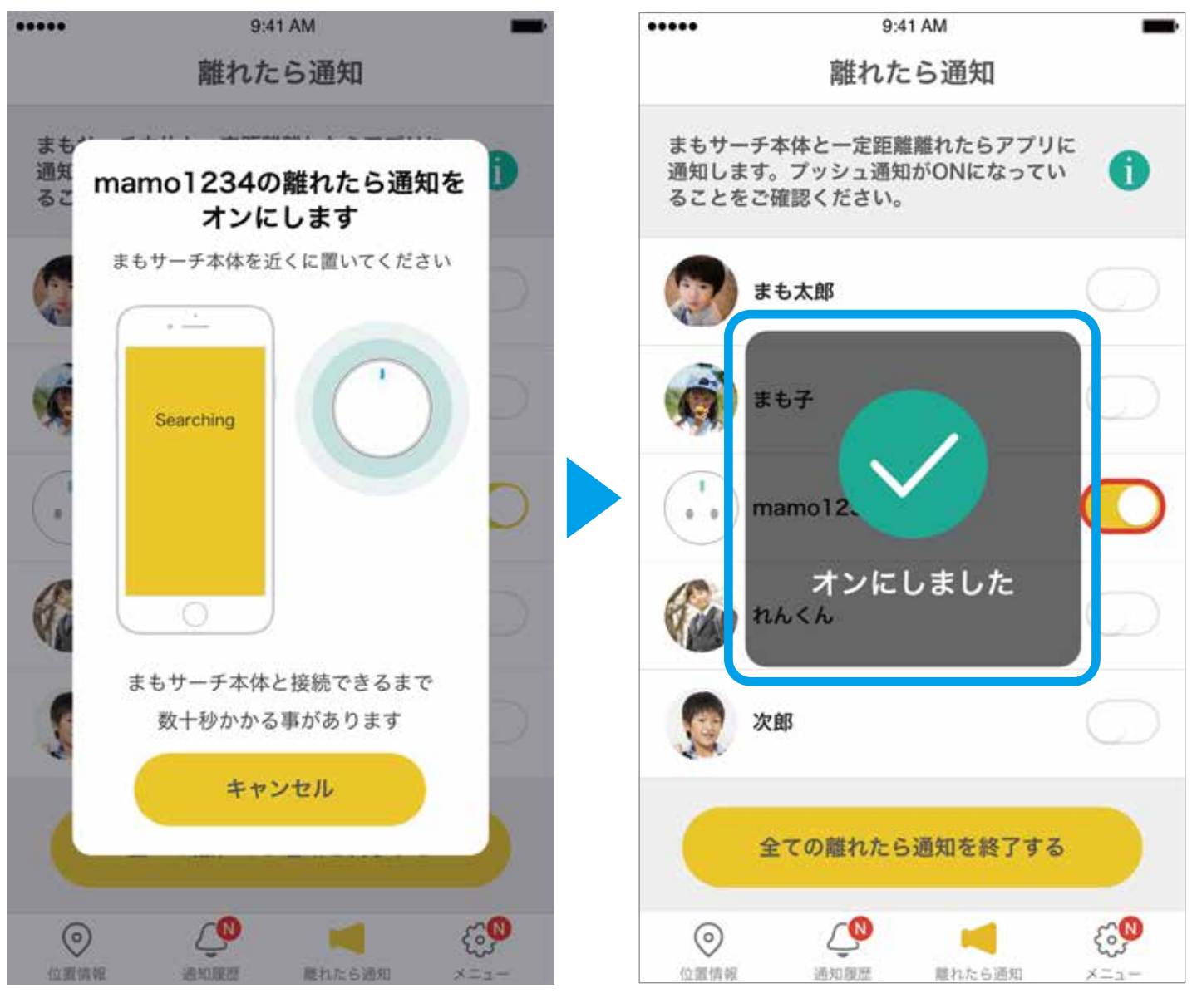

スキャンが完了すると「離れたら通知」の ボタンがオンになります。

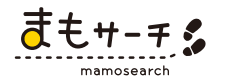

### ⑥離れたら通知

#### まもサーチ本体と接続できない場合

スマートフォンの設定からBluetoothを選択し、登録されている本体の解除を行ってから再度お試し ください。(解除は「MS-(IMEI下4桁)」の右端の「i」ボタンの「このデバイスの登録を解除」から行えます。)

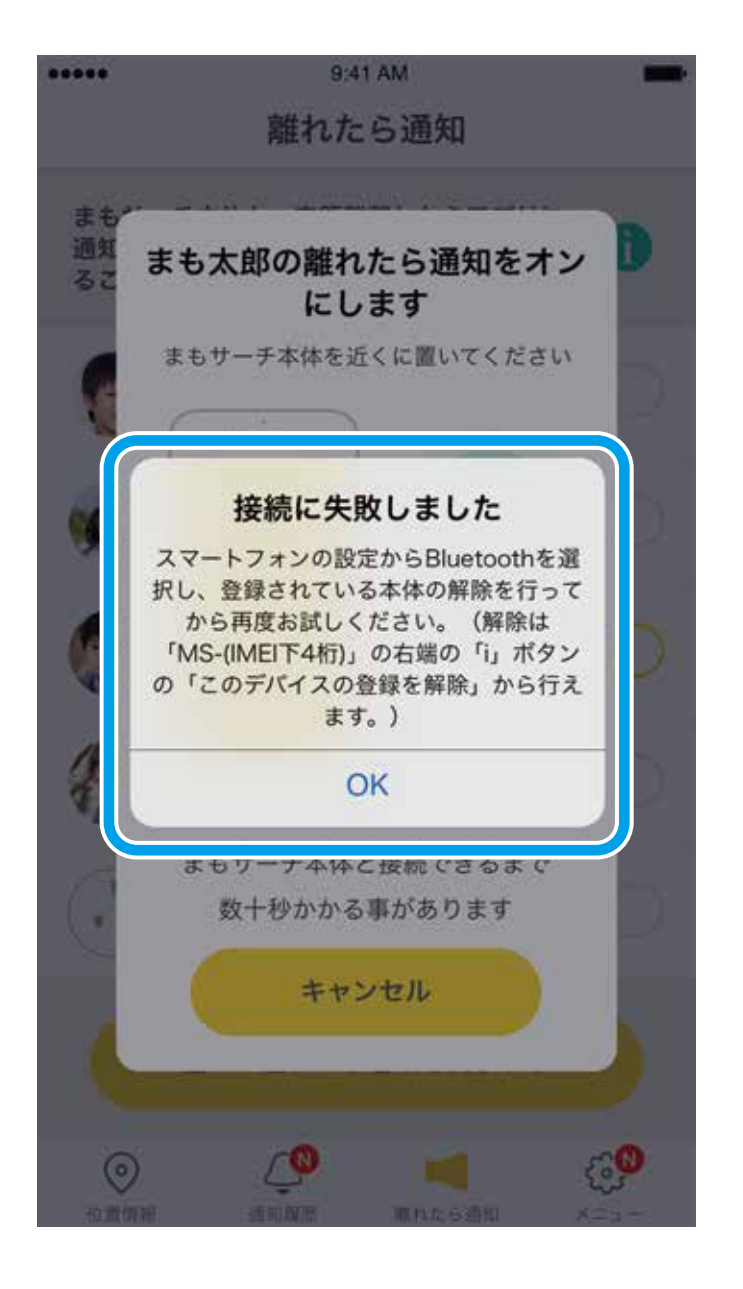

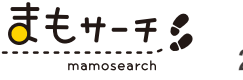

## ⑥離れたら通知

■「離れたら通知」がオンの状態

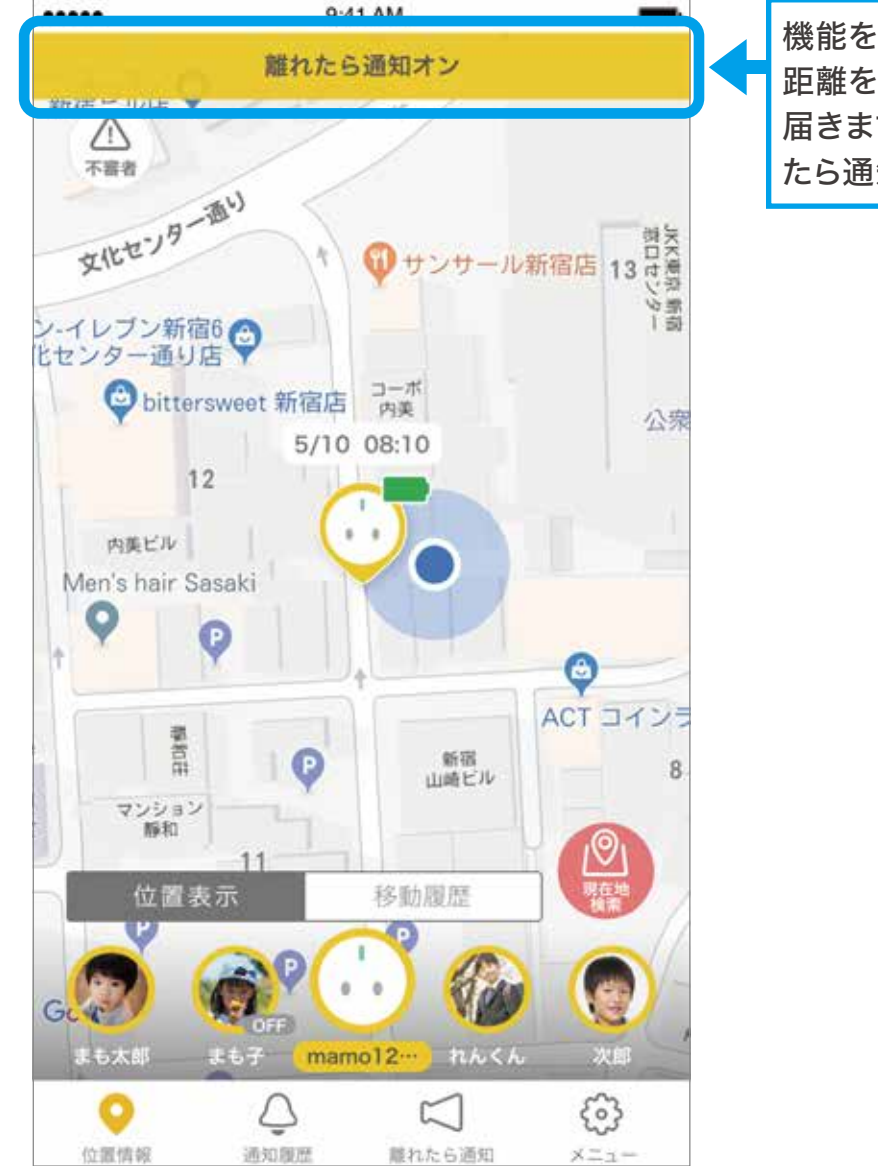

機能をONにすると「まもサーチ」本体が一定の 距離を離れた時点でスマートフォンに通知が 届きます。地図画面でステータスバーに「離れ たら通知ON」と表示されます。

「離れたら通知」をオンにしたスマートフォンから 一定の距離を離れると、プッシュ通知が届きます。

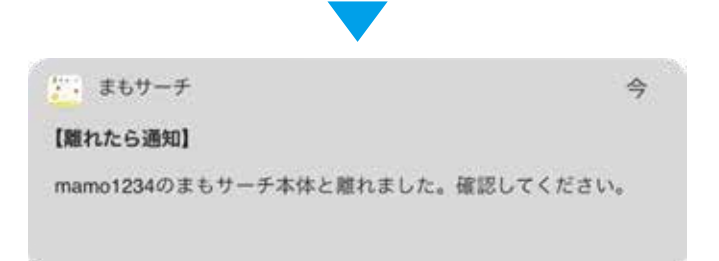

ただし、周囲の環境(建物の中やビル街、雑踏など)に よっては、通知距離が大きく変わる場合があります。

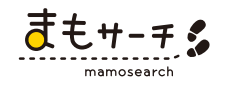

#### ⑦まもサーチ本体を追加

■登録の追加

ご利用料金をお支払いを頂いている方を「メイン管理者」と呼びます。 一緒にみまもる方を「サブ管理者」と呼びます。

メイン管理者に「みまもりリクエスト」をすれば、サブ管理者を最大4人まで追加登録する ことが可能です。追加料金はかかりません。

メイン管理者が「みまもりリクエスト」を承認すると、サブ管理者として見守りが可能になります。 また、ひとつのアカウントに、最大5台の「まもサーチ」本体を追加登録することも可能です。

#### ■メイン管理者としてまもサーチを追加する

①本体を登録

「メイン管理者として登録する」をタップすると「ワイヤレス通信で登録する」か 「二次元バーコード登録する」か選択できます。

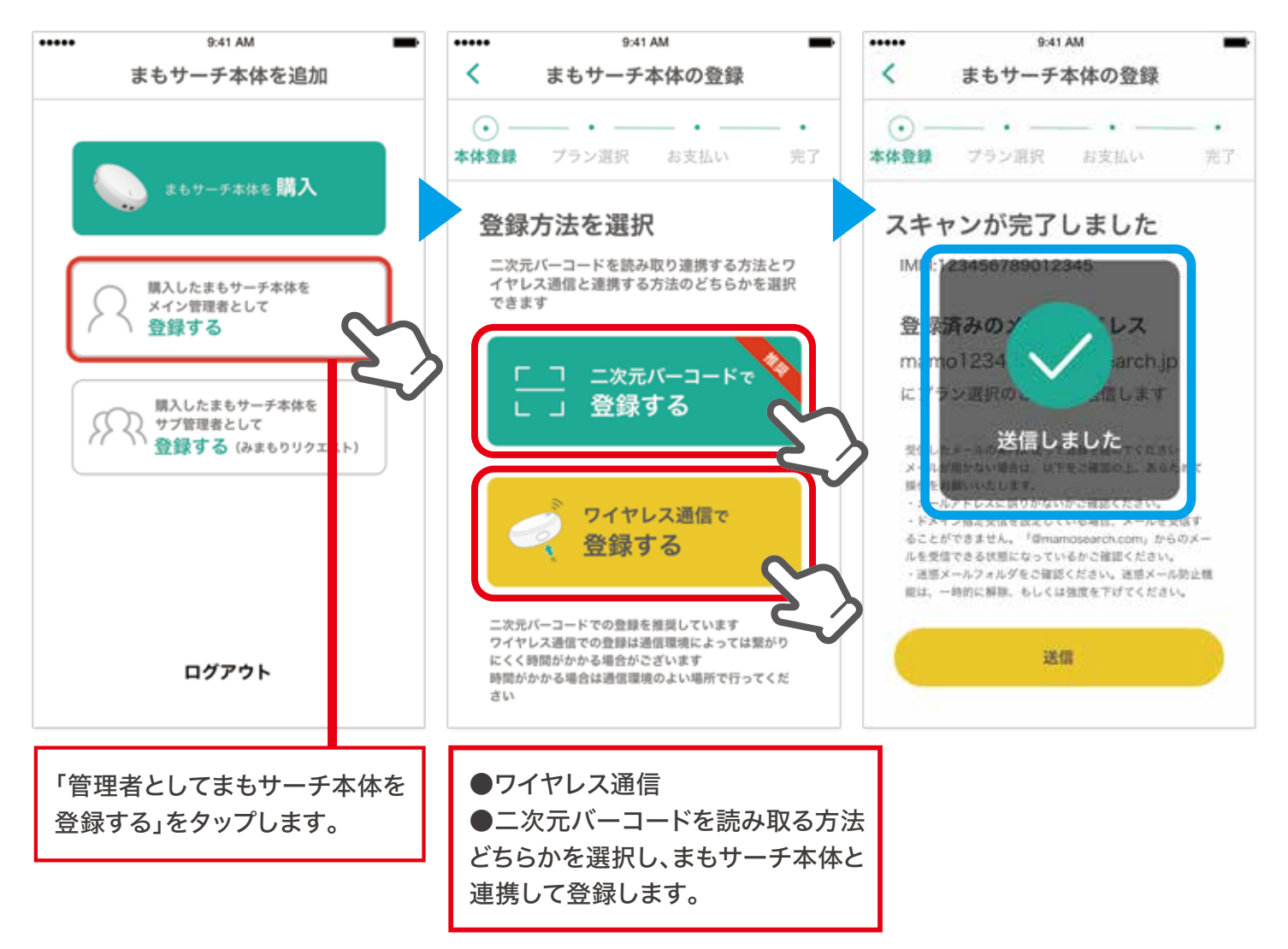

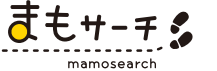

## ⑦まもサーチ本体を追加

②プラン選択

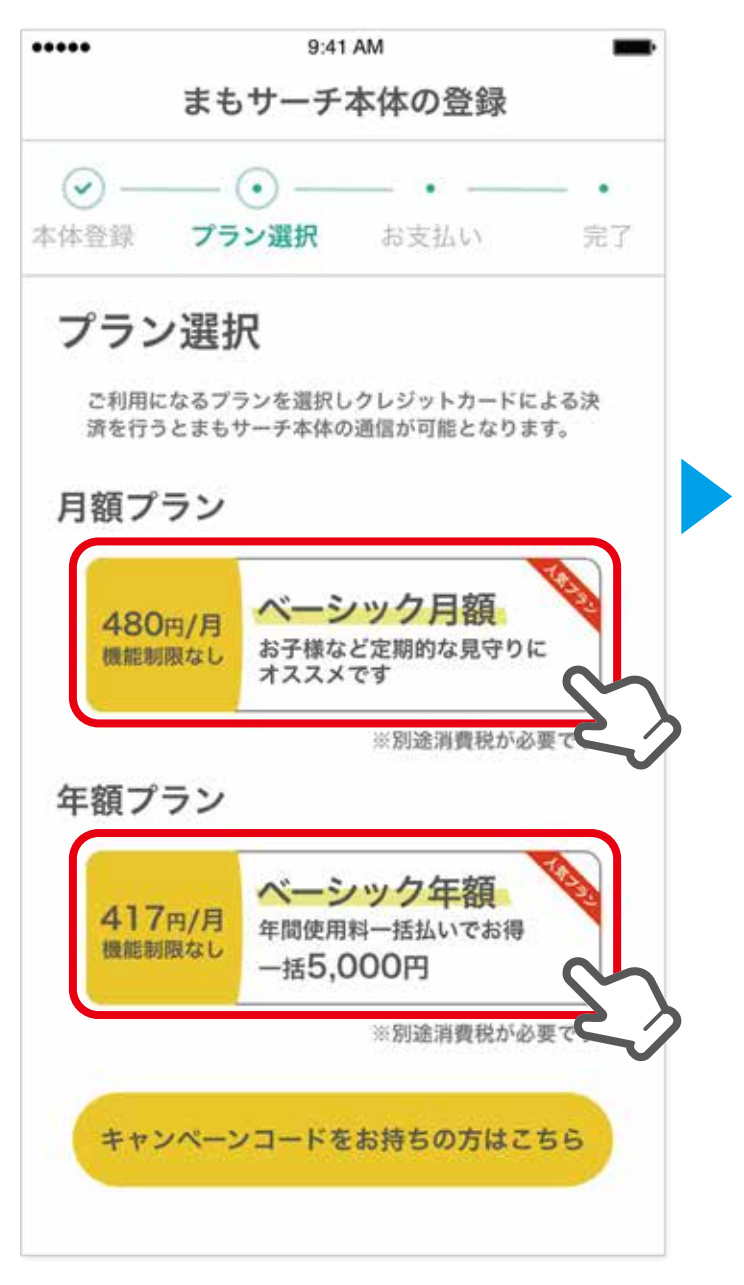

料金プランは、ベーシックプランの月額または 年額でのお支払いから選べます。ご利用になる プランを選択してください。 ③決済情報を入力

| お支払                                         | い方法     | 3 12     |            |  |
|---------------------------------------------|---------|----------|------------|--|
| 12341234<br><b>VISA</b><br>カード名義(半)<br>TARO | 4123412 | 34<br>CB | DimensClub |  |
| 有効期限                                        | 月       | 20       | 年          |  |
| セキュリティニ<br>123                              | 1-F 87  |          |            |  |
|                                             |         | 確認       | 0          |  |

通信料は、ご登録いただくクレジットカード でお支払いいただきます。決済情報を入力し てください。

④利用開始

まもサーチ本体の登録が完了し、通信が開始されます。 最大5台をご登録いただけます。

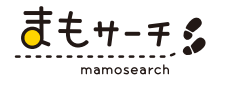

■みまもりリクエストでサブ管理者を追加する

①まもサーチアプリ内メニュー「まもサーチ本体を設定」→「まもサーチ本体を追加」
 →「購入したまもサーチ本体をサブ管理者として登録する」をタップ。

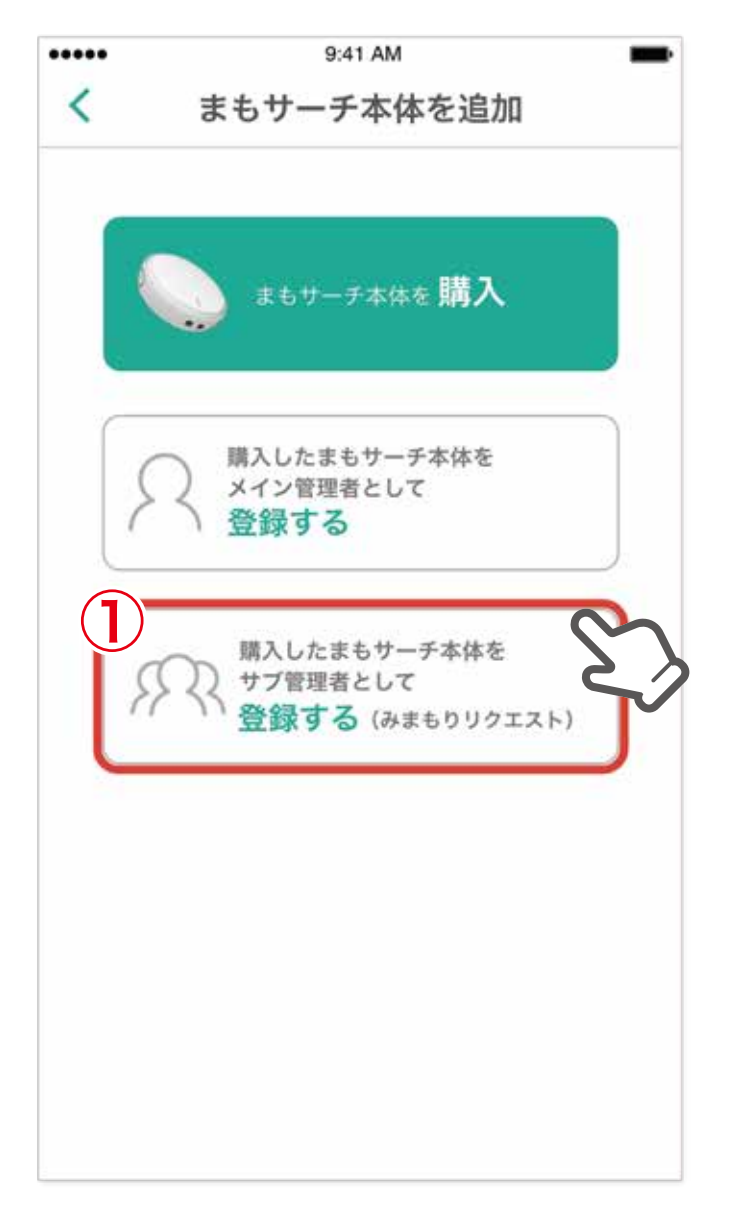

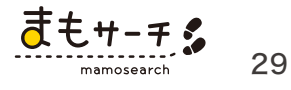

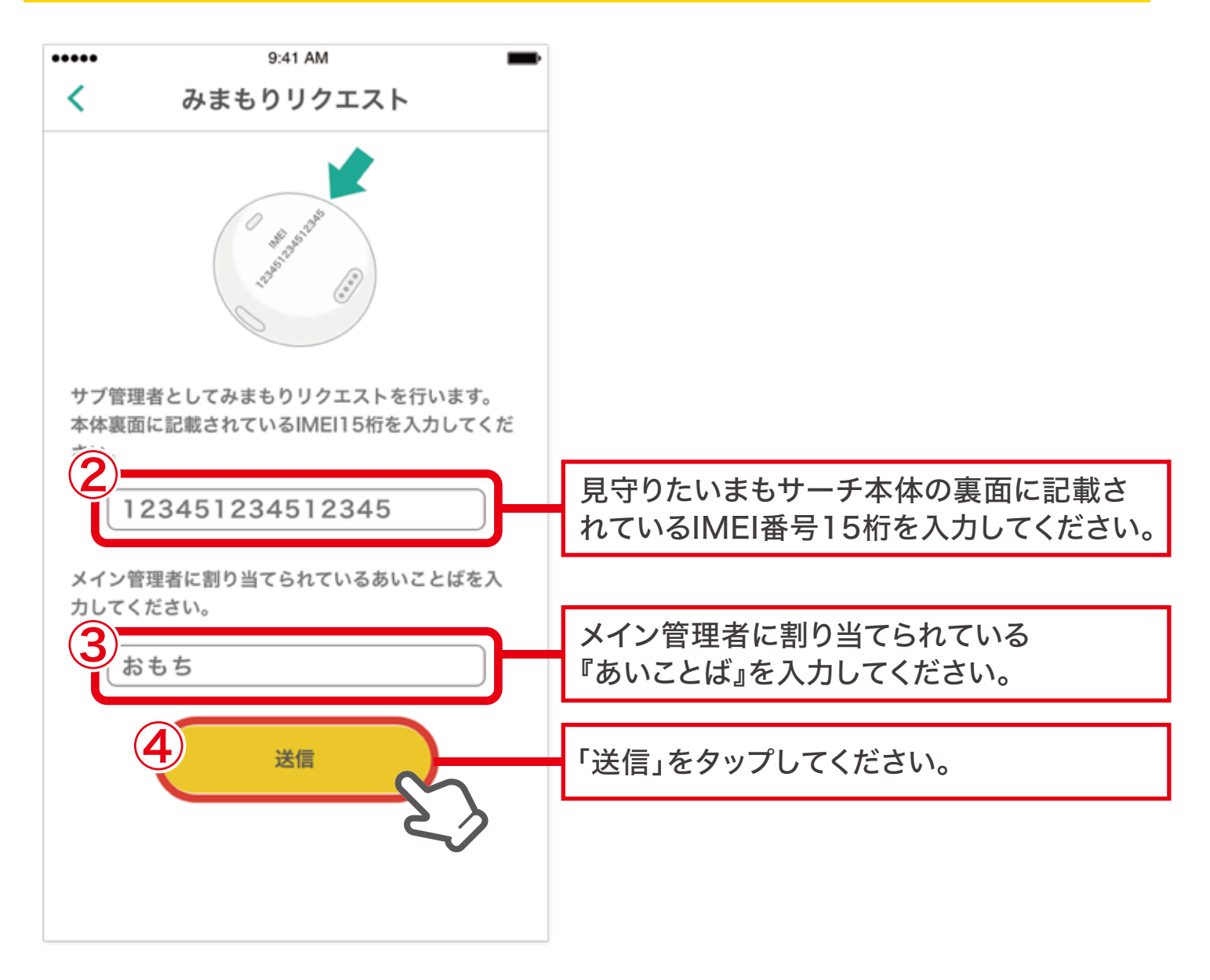

IMEI番号15桁と『あいことば』は、まもサーチアプリ内メニュー「まもサーチ本体を設定」から 登録した本体のアイコンをタップし、「まもサーチ本体情報」から確認できます。

⑤メイン管理者の承認を受けて、サブ管理者の登録完了です。

■サブ管理者の管理

サブ管理者の削除、承認はメイン管理者が行えます。

まもサーチアプリ内メニュー「まもサーチ本体を設定」から
 登録した本体のアイコンをタップし、「サブ管理者の管理」をタップ。

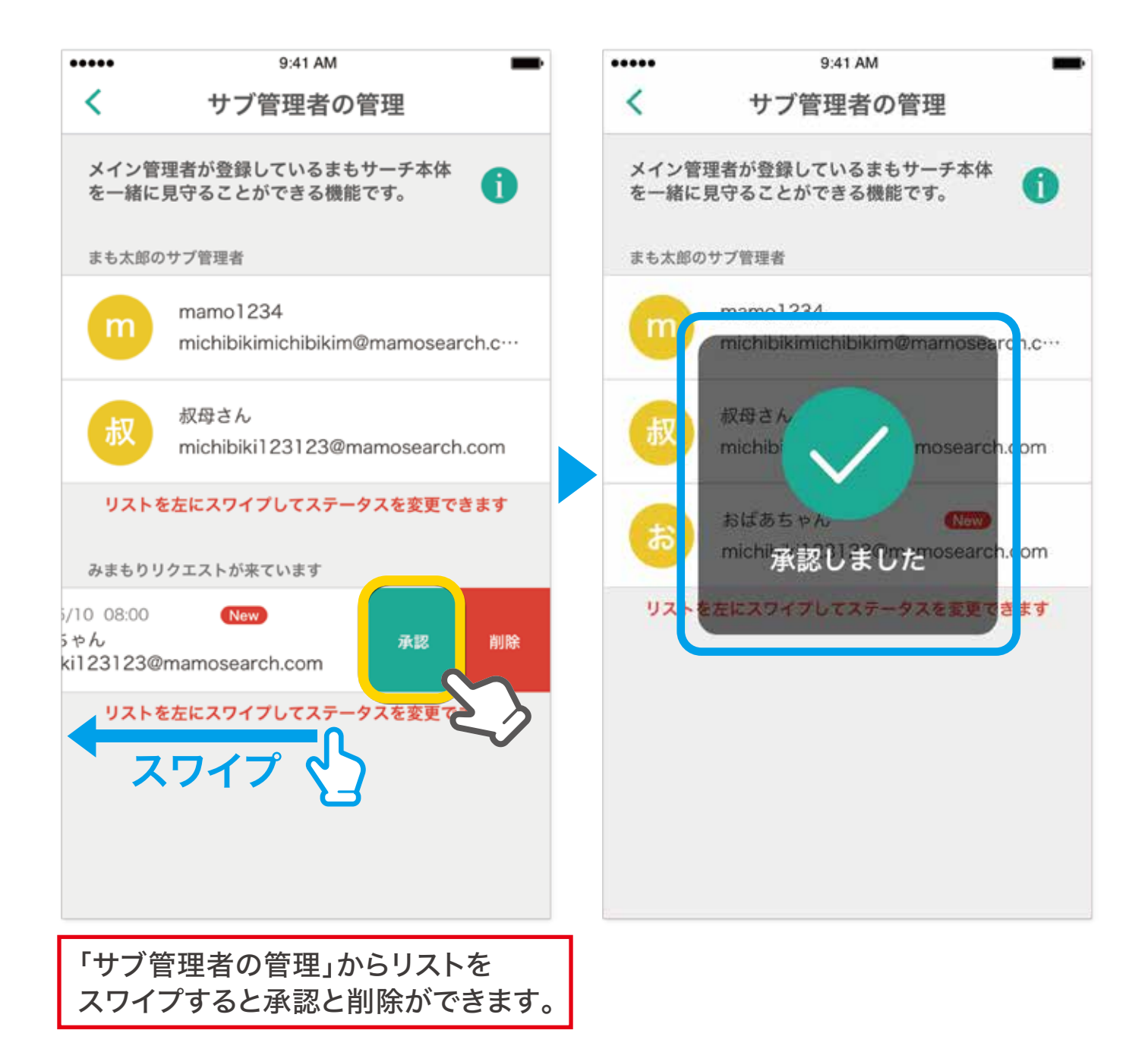

まもサーチ1台にサブ管理者は4人まで追加登録することが可能です。

また承認をしたサブ管理者はリストをスワイプすると解除することができます。

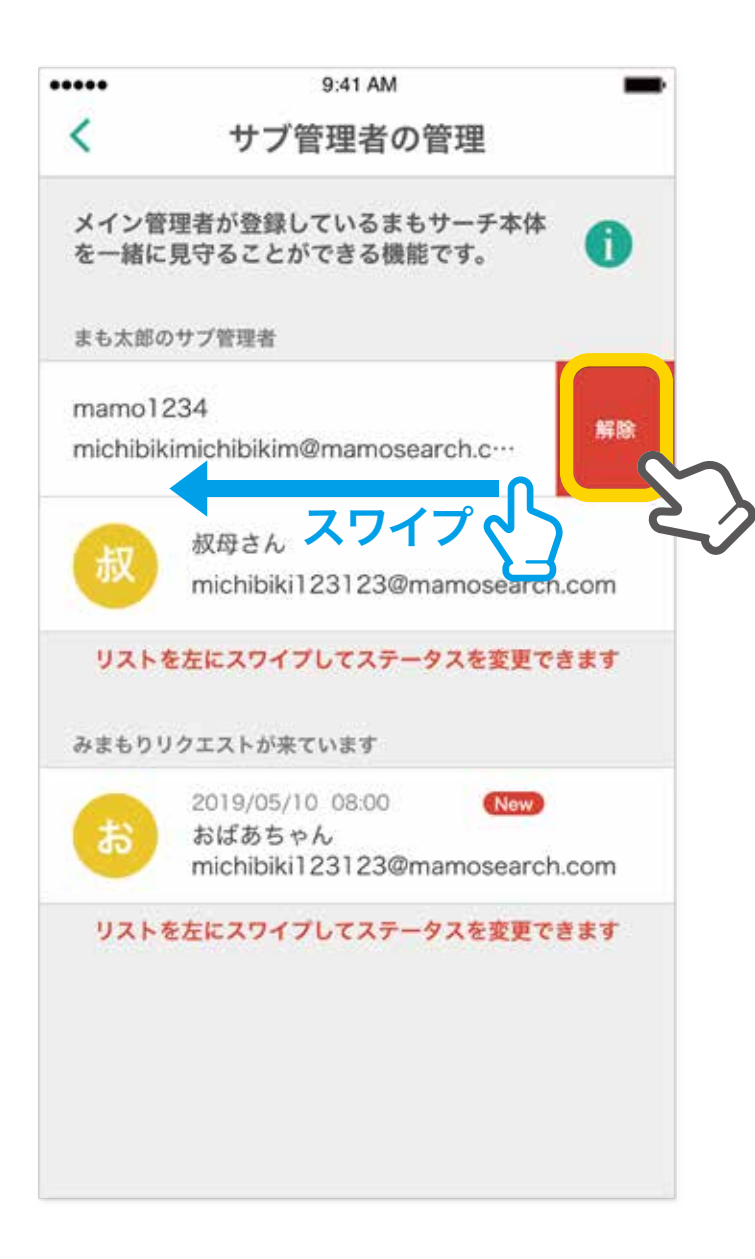

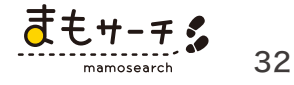

#### 9不審者情報

地図上で不審者情報を表示させ、詳細を確認することができます。

大きなニュースにはなりにくい、身近な場所で発生する不審者情報を、地図と詳細情報で確認 できる機能です。

例えば、帰宅途中の子どもへの「声かけ」や「つきまとい」、路上での「痴漢」「ひったくり」など、 「身近な場所で起きていること」を知ることで危険の回避につながります。

情報は日本不審者情報センター情報に基づきます。

### ■不審者情報の利用方法

①「位置情報」→「不審者」をタップします。
 地図上に「不審者」アイコンが表示されます。

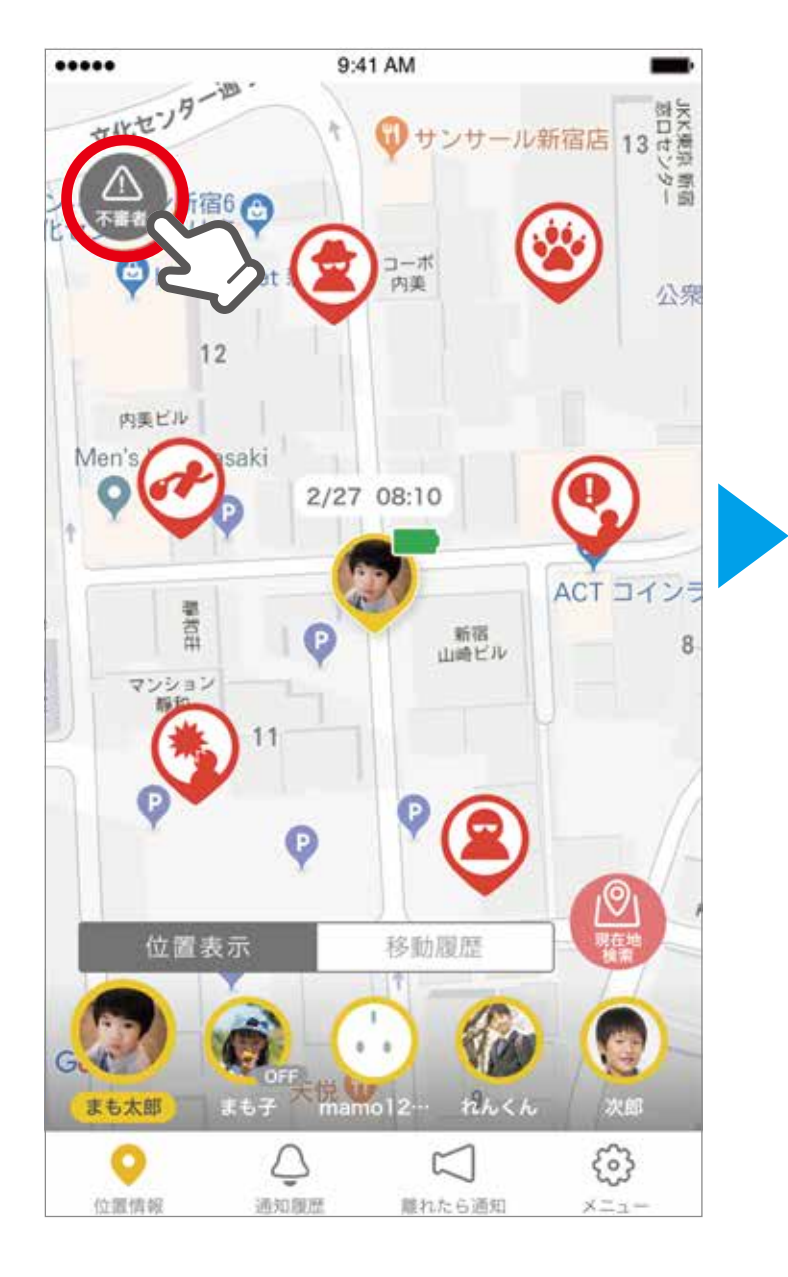

②表示されている地図情報の範囲で情報が あれば表示されます。

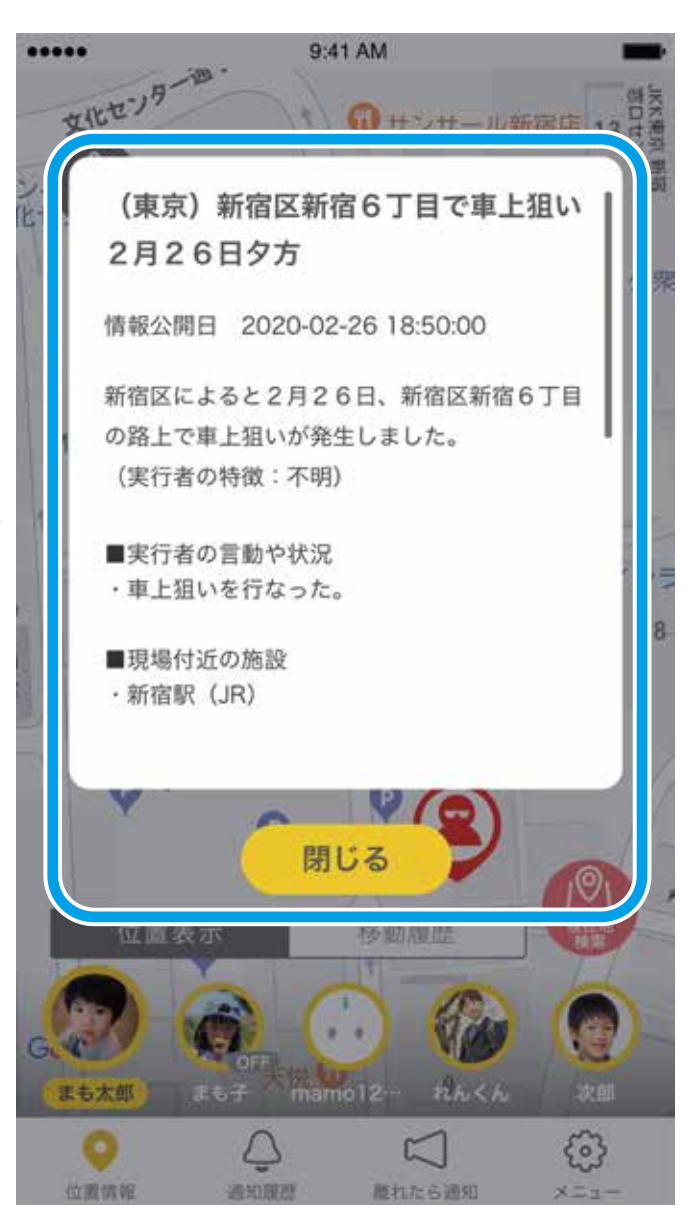

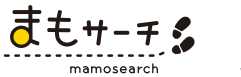

## ⑨不審者情報

## ■不審者情報の内容

| ジャンル      | 不審者情報センタージャンル                                                                       | アイコン |
|-----------|-------------------------------------------------------------------------------------|------|
| 危険動物情報    | イノシシ出没                                                                              |      |
| 変質者       | スカートめくり<br>スカート内盗撮<br>のぞき<br>下半身露出<br>強制わいせつ<br>公然わいせつ<br>痴漢<br>盗撮<br>不審な行動<br>露出要求 |      |
| 声かけ・つきまとい | つきまとい<br>声かけ<br>卑わいな声かけ<br>不審な接触<br>連れ込み                                            |      |
| 盗難情報      | 下着盗<br>荷物漁り                                                                         |      |
| 危険不審者     | 危険物所持<br>強盗<br>刃物所持<br>暴言<br>暴行                                                     |      |
| その他       | 上記以外を表示しています                                                                        |      |

34

#### 10通知履歴

アプリ内で通知された重要なお知らせが履歴として残ります。

①「通知履歴」をタップします。

| •••••                | 9:41 AM                                                      | -                        |
|----------------------|--------------------------------------------------------------|--------------------------|
|                      | 通知履歴                                                         |                          |
| まもサー<br>す。詳細<br>認くださ | -チ本体に関わる重要な通知が届きま<br>はインフォメーションボタンでご確<br>らい。                 | 1                        |
| <b>I</b>             | 2020/2/10 08:00 New<br>mamo123のバッテリーがただち<br>に切れます。充電してください。  | 0                        |
| ••                   | 2020/2/10 07:50 New<br>mamo123のバッテリーが少なく<br>なっています。充電してください。 |                          |
| Ô                    | 2020/2/9 16:00 New<br>ひまりちゃんがじょーじの学校に入<br>りました。              | G                        |
| Ô                    | 2020/2/9 07:35 <b>New</b><br>ひまりちゃんがじょーじの学校から<br>出ました。       | ₿                        |
| e                    | 2020/2/8 17:07 New<br>次郎の現在地発信ボタンが押されま<br>した。確認してください。       | 0                        |
|                      | 2020/2/1 00:07 New<br>まも太郎のお支払いでエラーが発生<br>しました。              |                          |
| ②位置情報                | ▲<br>通知履歴 離れたら通知 ;                                           | € <mark>®</mark><br>×=₁− |

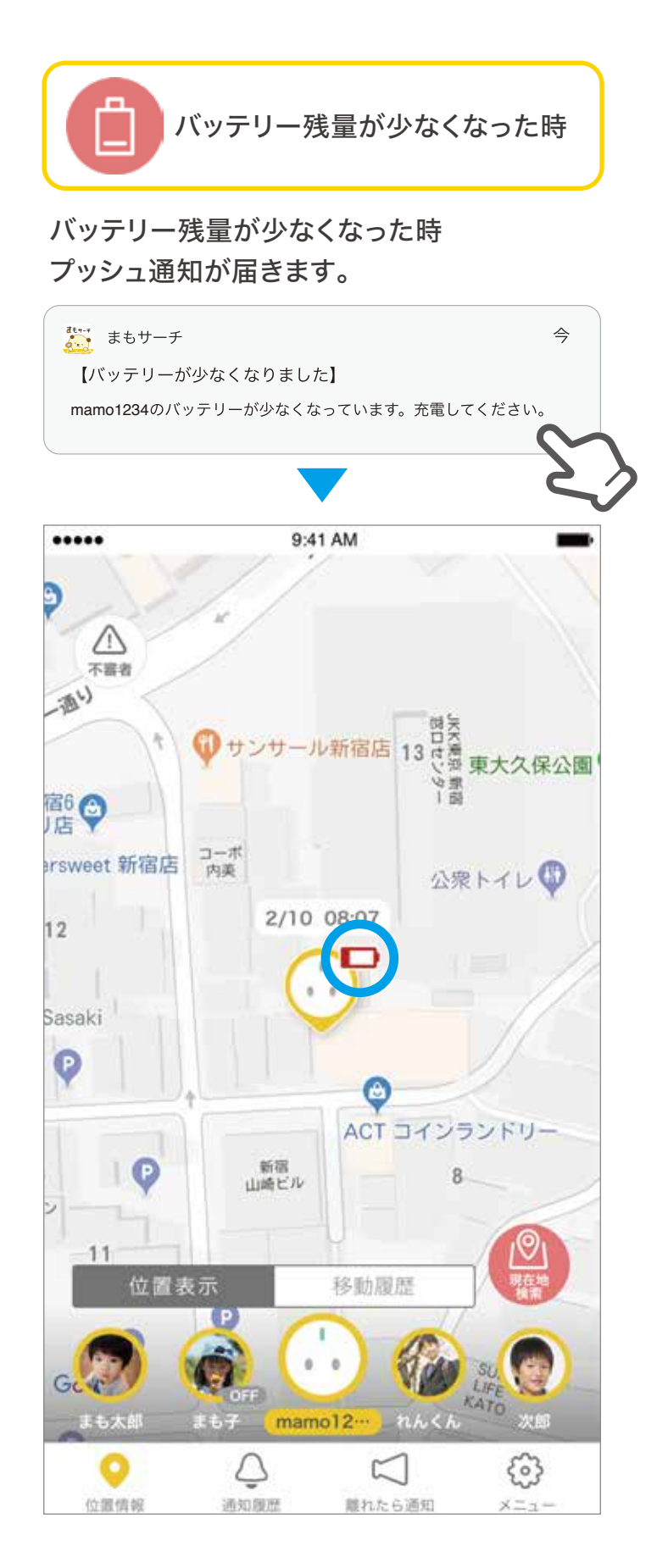

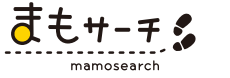

### **⑩通知履歴**

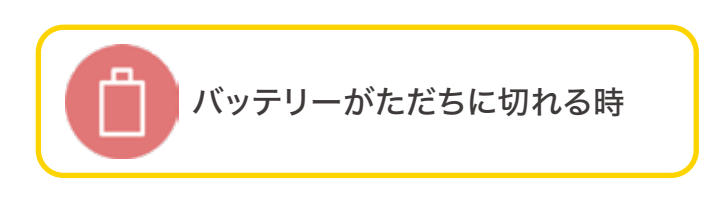

地図上でバッテリーアイコンが赤く、バーに「まもサ ーチ本体の電源が入っていないか充電が切れていま す」と表示が出ている時にプッシュ通知が届きます。

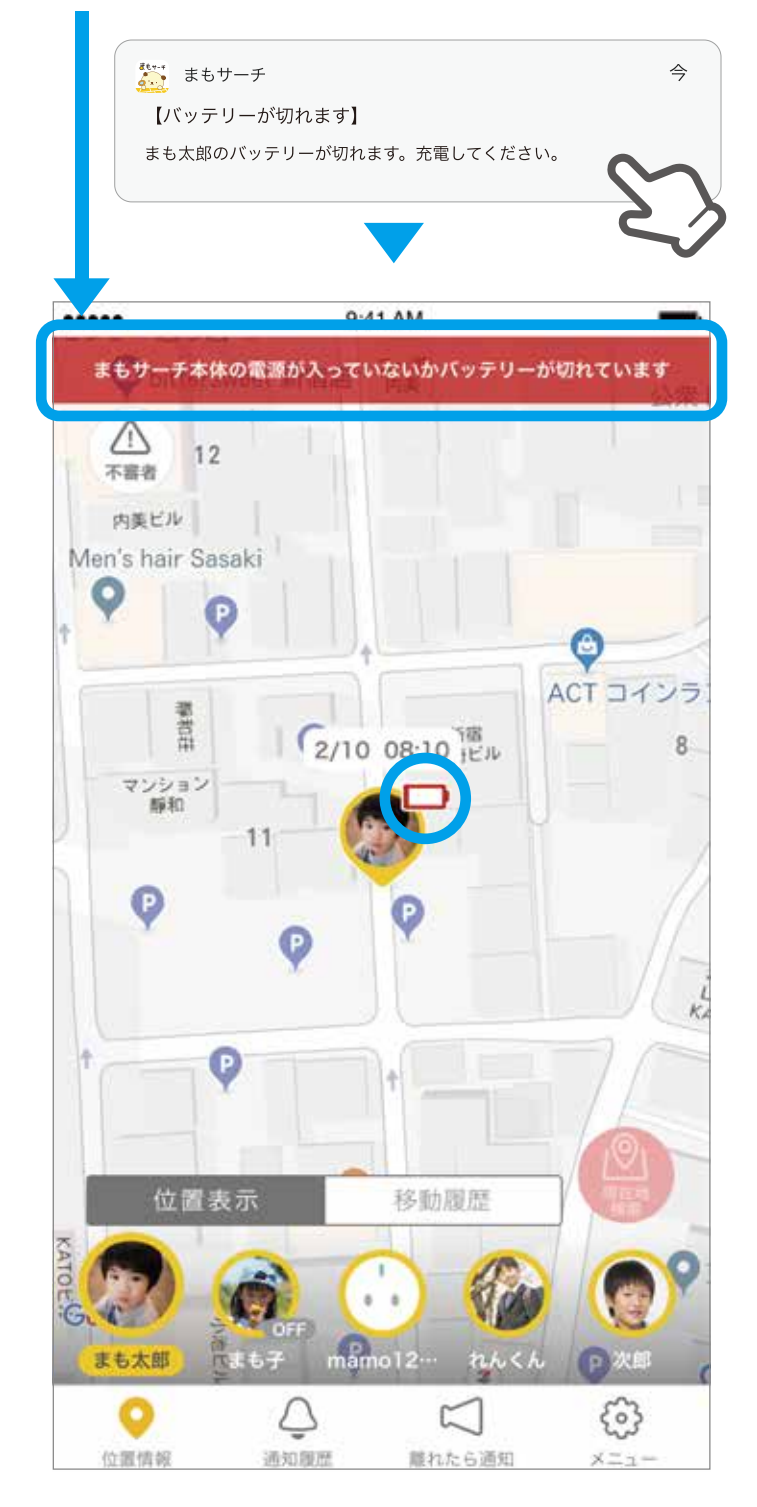

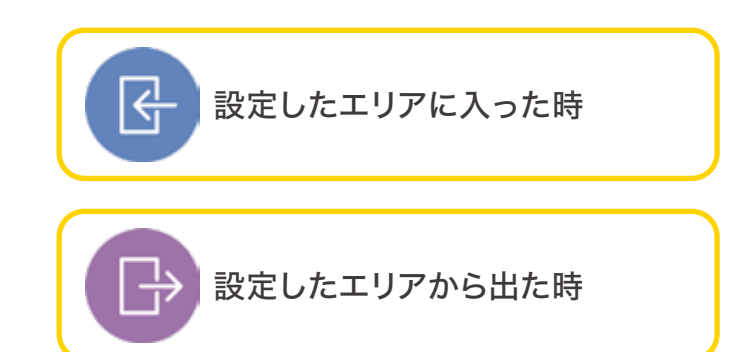

エリア通知で登録した場所に出入りがあった 時に通知が届きます。

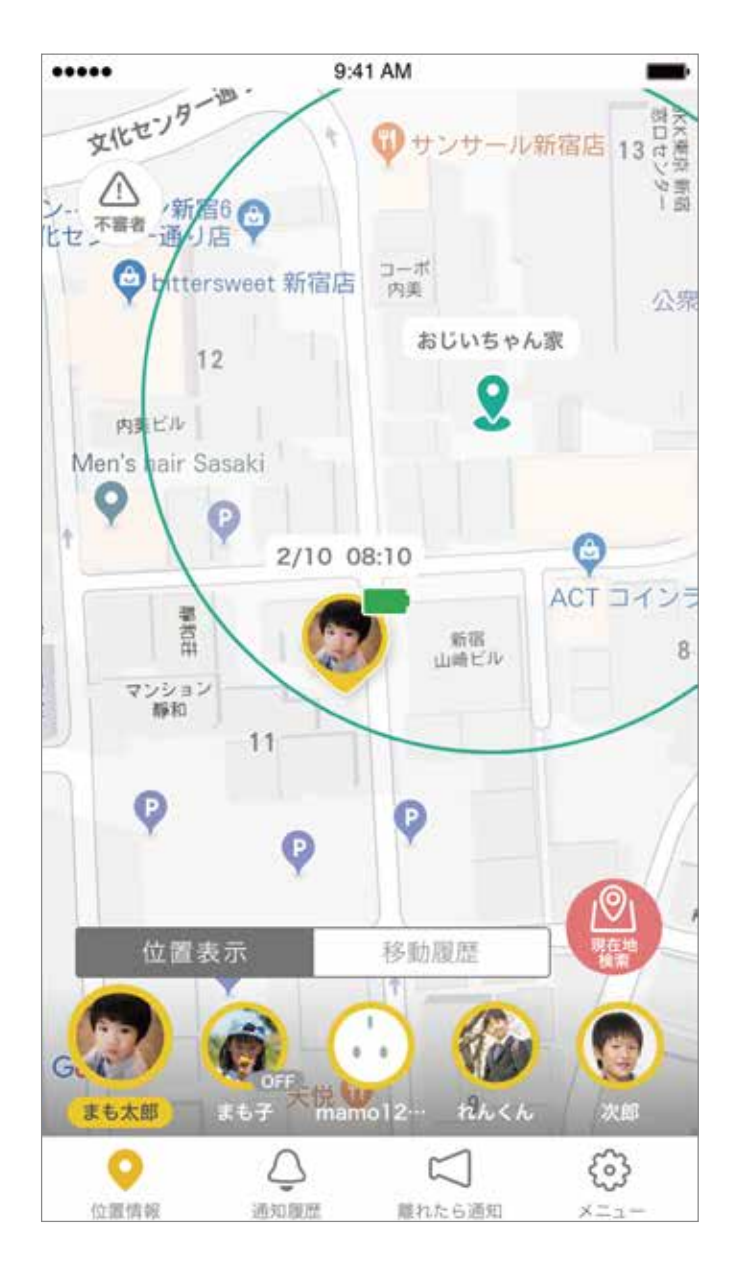

#### ⑩通知履歴

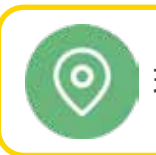

現在地発信が行われた時

タップすると移動履歴の詳細情報に発信された地点が表示されます。 まもサーチ本体のボタンを約5秒間長押しすると まもサーチ本体のライトが水色に点滅し、位置情報が発信されます。 情報の取得が完了した時に通知が届きます。

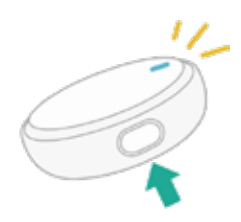

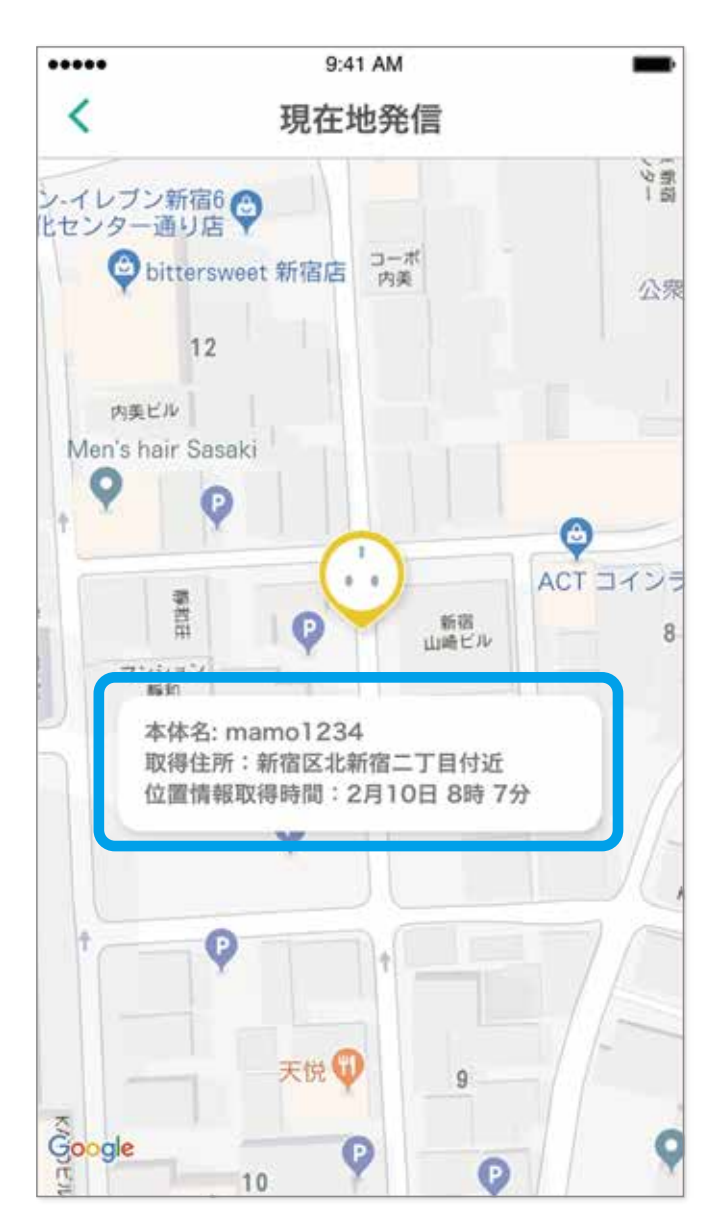

通知のリストをタップすると取得した場所と時間を表示します。 ※通信環境によっては情報を取得できない場合もございます。

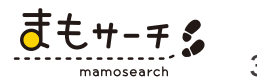

### 10通知履歴

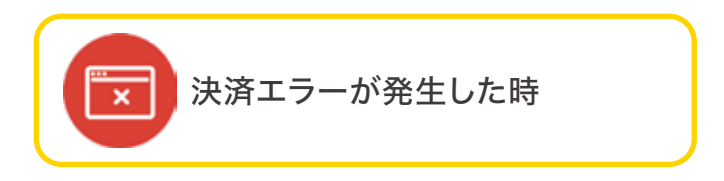

タップするとお支払い履歴画面が表示されます。 お支払い履歴の「プランの変更と継続はこちら」から再契約をしてください。 ※クレジットカードの期限切れや限度額のエラーなどがあった場合は、 「お支払い履歴」→「クレジットカード情報」の変更から有効なクレジットカードの情報を登録し、 再契約を行ってください。

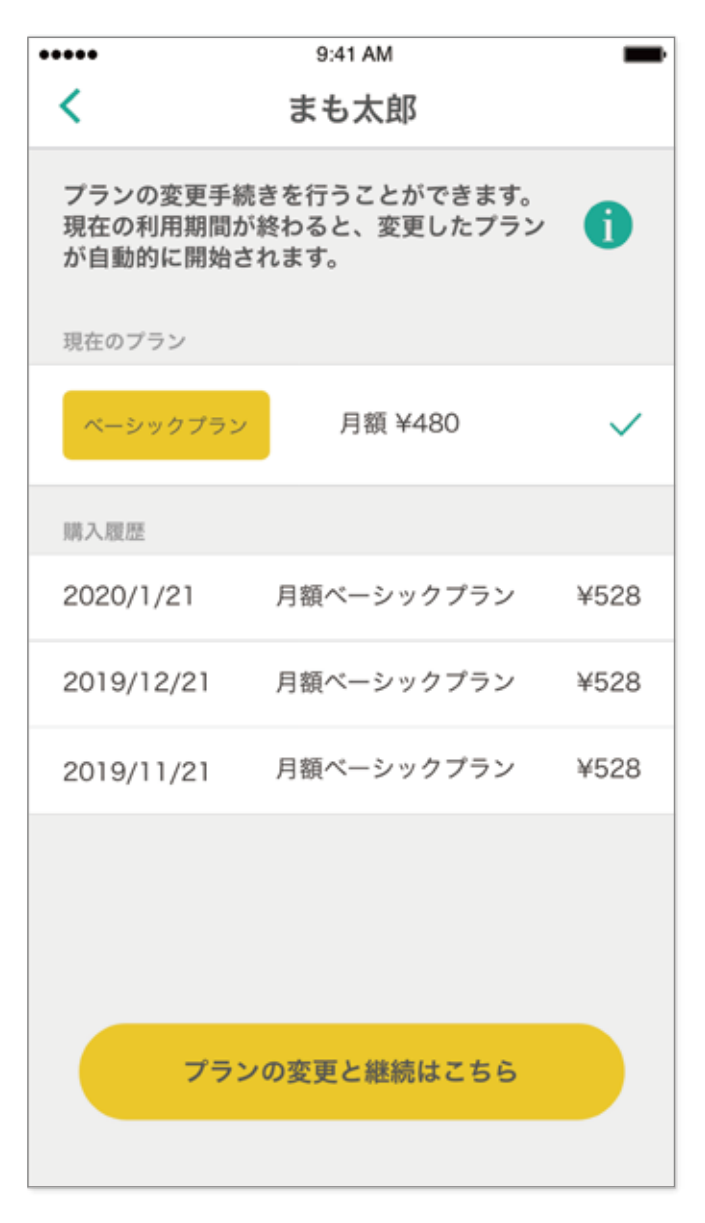

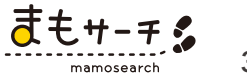

IP65準拠の生活防水・防塵性能です。

# ■本体の製品仕様

| 型番           | B-MS-10-WH                  |
|--------------|-----------------------------|
| サイズ          | 直径41x高さ14mm                 |
| 質量           | 20g(本体のみ)                   |
| 通信可能エリア      | SoftBank LTE通信エリア           |
| 測位方式         | GPS(みちびき対応)/ WiFi           |
| 電池種類         | リチウムイオンバッテリー350mAh内蔵        |
| 充電方式         | 専用充電ドックUSB給電                |
| 専用受電ドックUSB端子 | USB micro-B                 |
| 防水防塵         | IP65                        |
| 使用環境温度       | 5°C~35°C                    |
| 同梱物          | 本体 専用充電ドック 取扱説明書(保証書付)      |
| 保証期間         | ご購入日より1年間                   |
| 製造国          | 中国                          |
| 専用アプリの動作環境   | Android 7.0以上<br>iOS 12.0以上 |